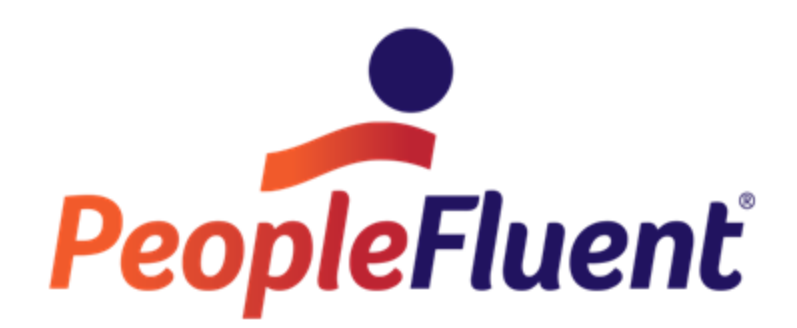

# OrgPublisher EChart Server Setup Guide

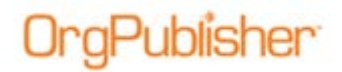

# **Table of Contents**

| Introduction                                                 | 3  |
|--------------------------------------------------------------|----|
| Role Requirements for Installation                           | 3  |
| Prerequisites for Installation                               | 3  |
| About OrgPublisher ECharts                                   | 3  |
| About EChart Rich Client Publishing                          | 3  |
| EChart Rich Client Architecture                              | 4  |
| About EChart Thin Client Publishing                          | 5  |
| EChart Thin Client Architecture                              | 6  |
| Additional EChart Thin Server Requirements                   | 7  |
| Configuring Groups                                           | 8  |
| Creating a Group on the Domain Controller                    | 8  |
| Creating a Group on the Web Server                           | 8  |
| Windows Server 2003 EChart Setup                             | 10 |
| Creating the ECharts Folder and Setting NTFS Permissions     | 10 |
| Creating the OrgPublisher Application Pool                   | 12 |
| Creating the Virtual Directory in IIS                        | 12 |
| Configuring ECharts Virtual Directory in IIS                 | 14 |
| Enabling All Unknown ISAPI Extensions                        | 16 |
| When Allow All Unknown USAPI Extensions is Restricted        | 17 |
| Setting Up DCOM Permissions                                  | 18 |
| Windows Servers 2008, 2008R2, and 2012 EChart Setup          | 22 |
| Installing IIS                                               | 22 |
| Creating the ECharts Folder and Setting NTFS Permissions     | 25 |
| Creating the OrgPublisher Application Pool                   | 26 |
| Additional Server 2008R2 Application Pool Setup Instructions | 26 |
| Creating the Virtual Directory in IIS                        | 27 |
| Setting Up IIS Authentication                                | 28 |
| Setting the MIME Type                                        | 29 |
| Setting Up ISAPI Extensions and Handler Mappings in IIS      | 30 |
| When Allow All Unknown ISAPI Extensions is Restricted        | 32 |
| Configuring Each Chart.dll                                   | 33 |
| Setting Up DCOM Permissions                                  | 34 |

Copyright 2015, PeopleFluent. All rights reserved. Proprietary and confidential.

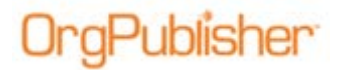

| Testing Publishing of OrgPublisher ECharts  | . 39 |
|---------------------------------------------|------|
| Prerequisites for Testing EChart Publishing | . 39 |
| Test Publishing an EChart Rich Client Chart | . 39 |
| Additional EChart Setup Steps               | . 44 |
| Troubleshooting Tips                        | . 45 |

Copyright 2015, PeopleFluent. All rights reserved. Proprietary and confidential.

# Introduction

Publisher

The purpose of this document is to provide the information needed to set up the publishing of OrgPublisher ECharts. This guide provides sets of directions that address configuring the following types of server for ECharts.

- <u>Windows® Server 2003</u>
- <u>Windows® Server 2008</u>
- <u>Windows® Server 2008R2</u>
- Windows Server® 2012

### **Role Requirements for Installation**

- This installation must be completed by an administrator on the Web Server.
- Creating the Global Group (**OPWeb\_GG**) on the Domain Controller must be completed by an administrator on the Domain Controller.

### Prerequisites for Installation

- OrgPublisher must be installed on the server.
- You must open OrgPublisher on the server. Launching the application will create an entry in DCOM, which is required later in the server setup.
- Complete the setup of the Global group (OPWeb\_GG) described in Configuring Groups.

**Note**: The administrator on the server must have an administrator on the Domain Controller create the Global (**OPWeb\_GG**) Group.

### About OrgPublisher ECharts

OrgPublisher ECharts are interactive charts with two publishing options, rich client and thin client, explained in more detail below.

#### About EChart Rich Client Publishing

- Enhanced performance with the ability to process data faster and more efficiently than a standard PluginX chart
- Recommended for publishing large interactive charts with more than 5,000 records
- Advanced security and authentication settings to enable chart, hierarchical, field, and style security
- Full range of toolbar functionality available
- Intended for power users or regular users

Copyright 2015, PeopleFluent. All rights reserved. Proprietary and confidential.

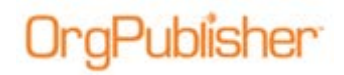

#### EChart Rich Client Architecture

EChart rich client is recommended for large chart with more than 5,000 records or when using OrgPublisher advanced security options. It provides fast performance for medium to very large charts and provides field level security and Microsoft® Active Directory authentication.

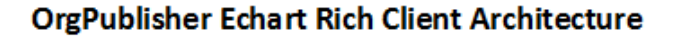

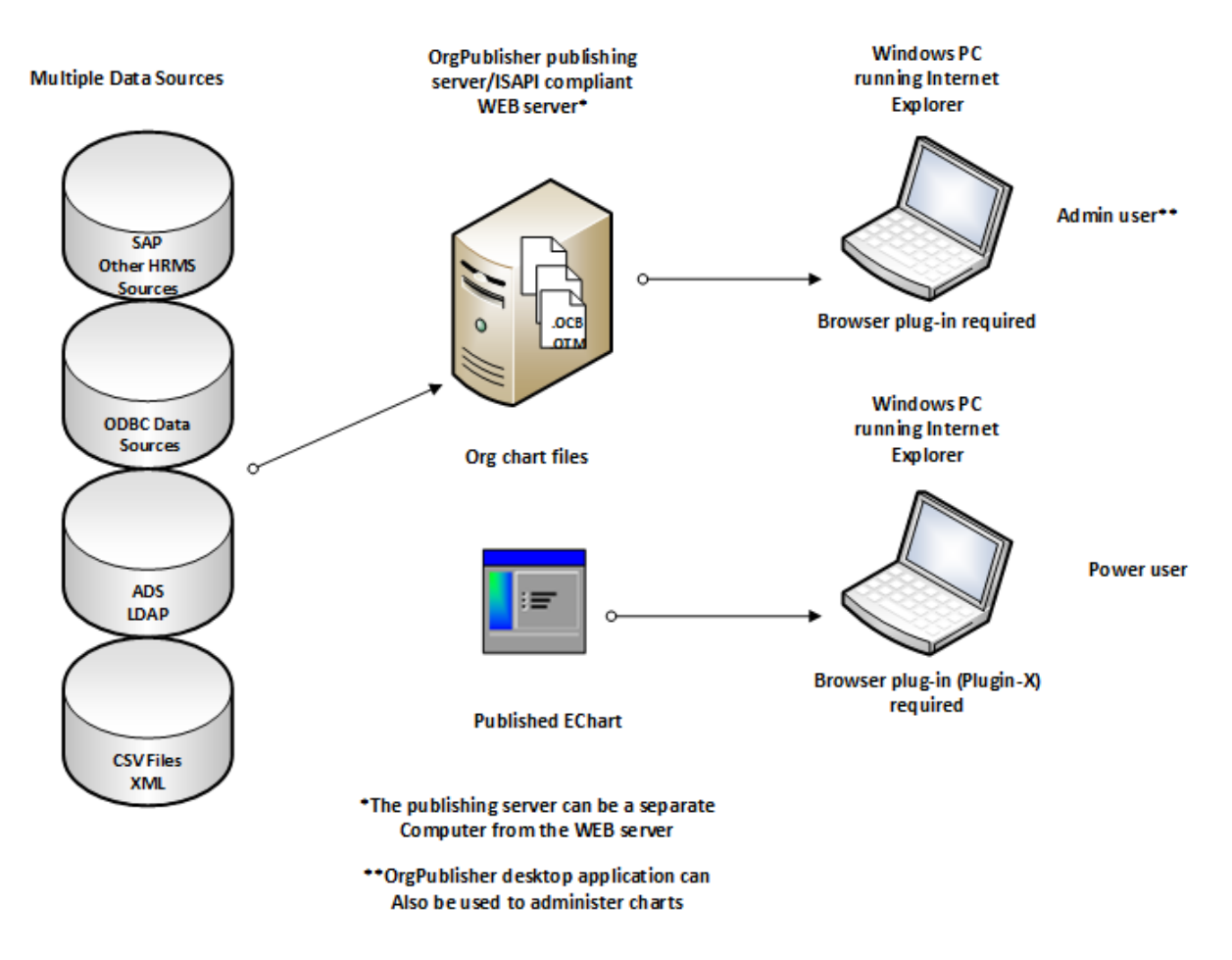

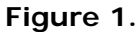

Copyright 2015, PeopleFluent. All rights reserved. Proprietary and confidential.

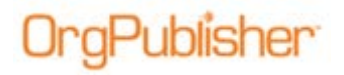

#### About EChart Thin Client Publishing

- Cross browser functionality
- No PluginX viewer requirement (Option for locked down client environment)
- Advanced security and authentication settings to enable chart, hierarchical, field, and style security
- Reduced toolbar features in comparison with EChart rich client

| Select the toolbars and buttons  ✓ Style selector  ✓ Main toolbar  ✓ Save as  ✓ Cop*                                                                                                    | Enable Toolbars<br>you want enabled.<br>✓ Status bar<br>✓ Print<br>✓ Print preview*                                                       | You can select which buttons<br>and toobars to enable in the<br>published chart. The ferms noted<br>with an asterisk (*) are not<br>applicable in EChart thin client<br>charts.                                                                                                    |
|----------------------------------------------------------------------------------------------------|----------------------------------------------------------------------------------------------------|----------------------------------------------------------------------------------------------------|
| <ul> <li>✓ Go to top*</li> <li>✓ Search</li> <li>✓ Toobar search*</li> <li>✓ Zoom to point*</li> <li>✓ Zoom factor*</li> <li>✓ Microsoft PowerPoint*</li> <li>✓ Chain of Command</li> </ul> | Set top of chart Deplay whole chart Diplay whole chart Duplay whole chart Duplayed levels Large About box button Reset Syle Chart Layout* | The Views toolbar provides the<br>most flexibility to end users.<br>Pluginx Copy affects right-cick<br>menus and Copy buttons in the<br>Chart, List, and Search Views. If<br>you disable the PluginX Copy<br>option, the Copy button in the<br>toolbar is, in effect, also<br>disabled |
| ✓ Wews toolbar         ✓ Style view         ✓ Tree view*         ✓ List view/Search view                                                                                                    | <ul> <li>✓ Profile view</li> <li>✓ Summary view</li> <li>✓ 9 Box Matrix</li> </ul>                                                        |                                                                                                    |
| Enable PluginX Copy*     Enable opening the searc     Not applicable for thin client                                                                                                    | h results in Microsoft Excel*                                                                                                    | Cancel Help                                                                                                    |

Figure 2.

Copyright 2015, PeopleFluent. All rights reserved. Proprietary and confidential.

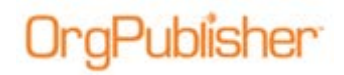

#### EChart Thin Client Architecture

Thin Client is an option for locked down client environments and charts can be viewed in any browser (no PluginX viewer requirement). Thin Client also provides advanced security to control chart, hierarchical, or field level access. It does not have as many features as Rich Client. This option is intended for standard end users.

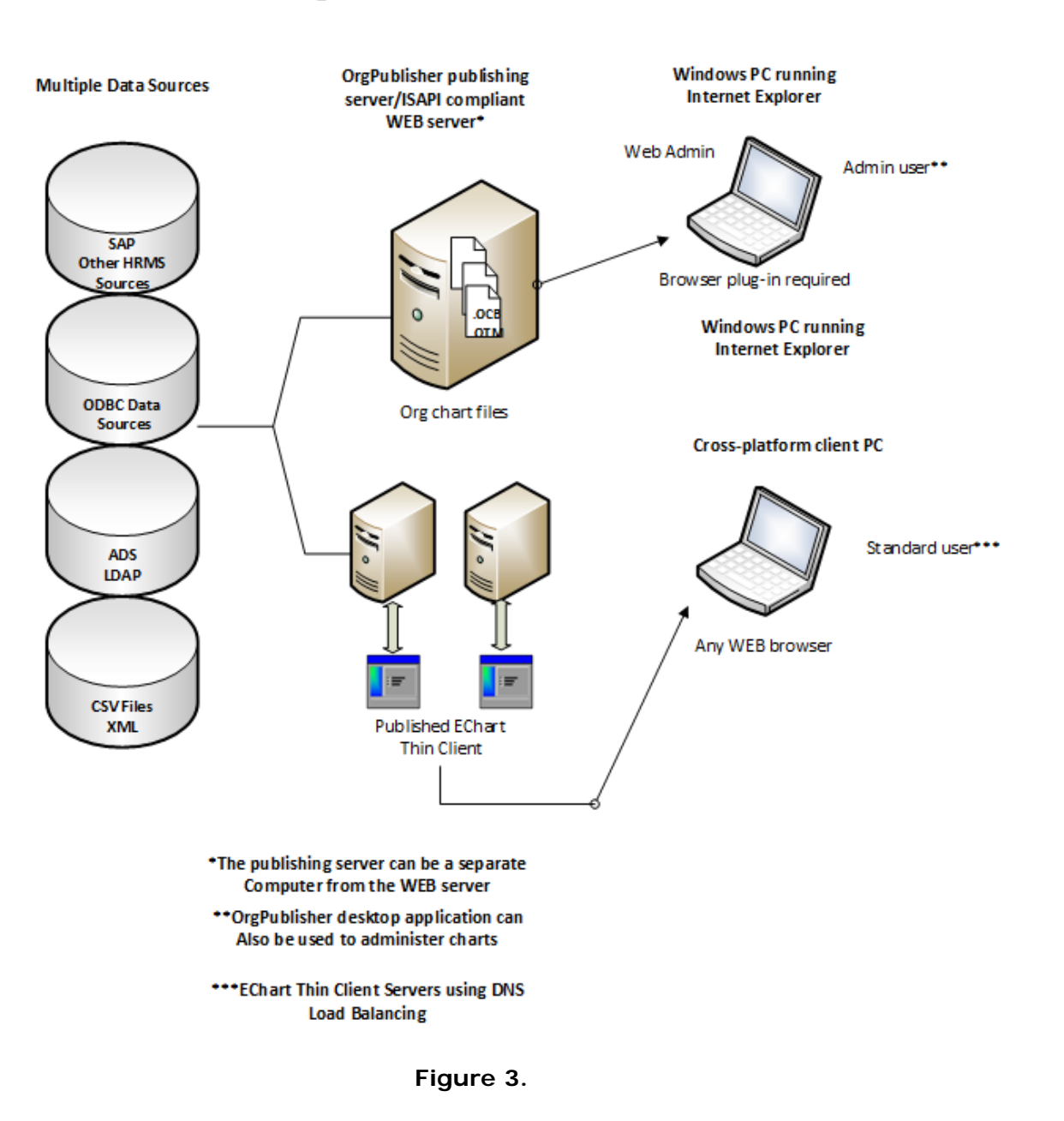

#### **OrgPublisher EChart Thin Client Architecture**

Copyright 2015, PeopleFluent. All rights reserved. Proprietary and confidential.

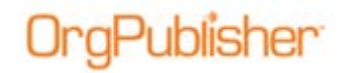

#### Additional EChart Thin Server Requirements

EChart thin client utilizes the server rather than individual user workstations to process the org chart. The EChart thin server hardware requirements can vary, depending on a number of factors, whether the servers are dedicated to only this function or not, and so on. Ultimately, load testing in the working environment will determine the final configuration.

The following table lists recommendations that can serve as a starting point for estimating hardware requirements for thin Client.

| Estimating Hard      | ware Requirements                         | for Thin Clie | nt     |                                          |
|----------------------|-------------------------------------------|---------------|--------|------------------------------------------|
| Number of<br>Records | Dual load<br>Balanced Server<br>Processor | GHz           | Memory | Dedicated vs.<br>Shared Server<br>memory |
| Up to 1000           | P4                                        | 2             | 512 MB | 1 GB                                     |
| 1001 – 5000          | P4                                        | 2.5 – 3       | 1 GB   | 1.5 GB                                   |
| 5001 – 15000         | P4                                        | 3             | 1GB    | 1.5 GB                                   |
| 15001 – 25000        | Dual P4                                   | 3             | 2 GB   | 2 GB                                     |
| 25000 and up         | Dual P4 Hyper<br>Threaded                 | 3             | 2 GB   | 2 GB                                     |

Copyright 2015, PeopleFluent. All rights reserved. Proprietary and confidential.

# **Configuring Groups**

Publisher

The following groups are required to set up access to publish OrgPublisher ECharts on the server.

### Creating a Group on the Domain Controller

**Note:** The **OPWeb\_GG** group must be created by an administrator on the Domain Controller.

- 1. Create a Global Group title **OPWeb\_GG**.
- 2. Add the OrgPublisher Chart Administrator Users to the global group.

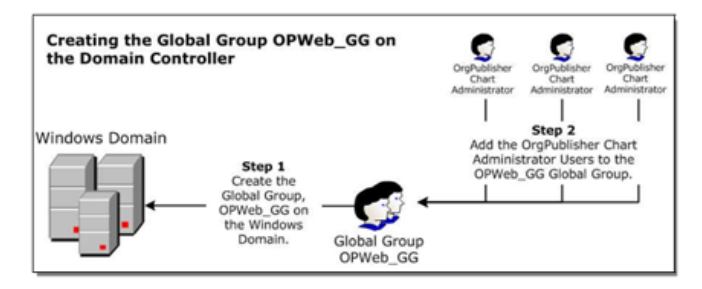

Figure 4.

### Creating a Group on the Web Server

**Note:** The **OPWeb\_LG** group must be set up by an administrator on the Server. Setup of the **OPWeb\_LG** group must be completed prior to moving on with the installation.

- 1. Go to All Programs, Administrative Tools, and Computer Management.
- 2. In the Computer Management dialog, expand Local Users and Groups.
- 3. Select the Groups folder.
- 4. In the Action menu, select New Group.

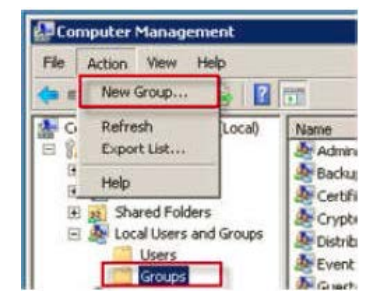

Figure 5.

- 5. In the New Group dialog, type **OPWeb\_LG** in the **Group Name** field.
- 6. Click Add and select the Domain Global Group, (OPWeb\_GG) group. Click OK.

Copyright 2015, PeopleFluent. All rights reserved. Proprietary and confidential.

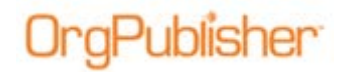

7. In the New Group dialog, select **Create**. The **OPWeb\_LG** appears in the list of Local Groups.

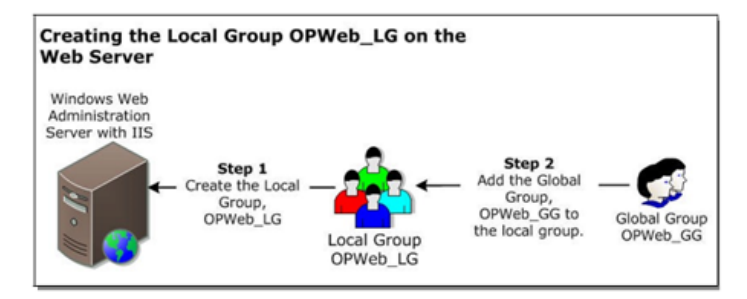

Figure 6.

Copyright 2015, PeopleFluent. All rights reserved. Proprietary and confidential.

## Windows Server 2003 EChart Setup

### Creating the ECharts Folder and Setting NTFS Permissions

- 1. Navigate to c:\inetpub\wwwoot.
- 2. In the file menu, select New folder and name it ECharts.

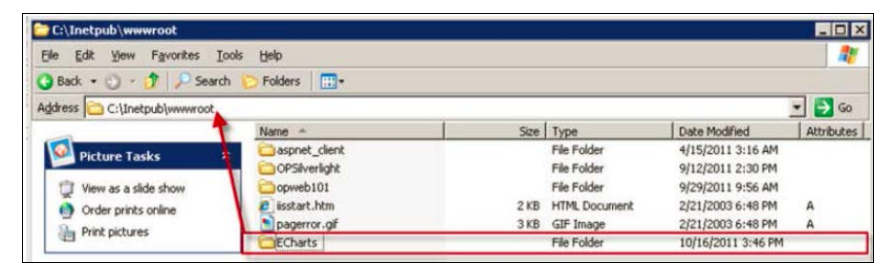

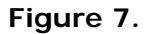

3. Right-click on the ECharts folder and select Properties.

| 3                              | Name -        |                                            | Size       | Туре           |
|--------------------------------|---------------|--------------------------------------------|------------|----------------|
| Picture Tasks 🔶                | aspnet_client |                                            |            | File Folder    |
| View as a slide show           | OPSilver Egpl | n<br>ore<br>ch<br>with Microsoft Forefront | Endpoint F | rotection 2010 |
| Rename this folder             | Spa           | ing and Security                           |            |                |
| Move this folder               | Seg           | 1 TO                                       |            |                |
| Copy this folder               | Cut           |                                            |            |                |
| Publish this folder to the Web | Sob           | <i>i</i>                                   |            |                |
| Share this folder              | Crei          | te Shortcut                                |            |                |
| E-mail this folder's files     | Dele          | te                                         |            |                |
| X Delete this folder           | Ren           | ame                                        |            |                |
|                                | Ptop          | erties                                     |            |                |

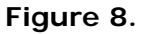

The ECharts Properties dialog opens.

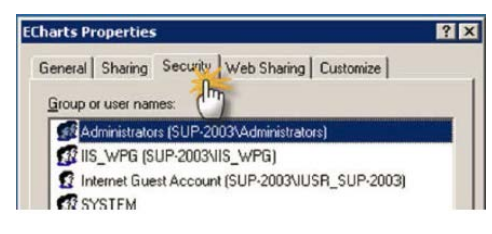

Figure 9.

4. Select the **Security** tab and click **Add**.

The Select Users, Computers, or Groups dialog opens.

5. Click Locations.

Copyright 2015, PeopleFluent. All rights reserved. Proprietary and confidential.

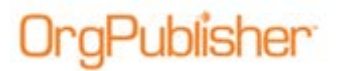

The Locations dialog opens.

| the second second second second second second second second second second second second second second second se | the state of the state of the s |   |
|----------------------------------------------------------------------------------------------------|----------------------------------------------------------------------------------------------------|---|
| IIS_WPG (SI                                                                                                    | UP-2003VIS_WPG)                                                                                                    |   |
| SYSTEM                                                                                                    | st Account (SUIP-2003/USH_SUP-2003)                                                                                                    |   |
| Users (SUP-                                                                                                    | 2003/Users)                                                                                                    |   |
|                                                                                                    |                                                                                                    |   |
|                                                                                                    | Add Bemove                                                                                                    |   |
| aissions for                                                                                                    | elect Users, Computers 🖤 roups 🔹 🔋                                                                                                    | × |
| ull Control                                                                                                    | Select this object type:                                                                                                    |   |
| lodity                                                                                                    | Users. Groups, or Built-in security principals Object Types                                                                                                    | 1 |
| Read & Exec                                                                                                    | From this location                                                                                                    | - |
| List Folder Co                                                                                                  | timevision.com                                                                                                    |   |
| fead                                                                                                    |                                                                                                    | m |
| manial Dawn                                                                                                    | Entre Locations                                                                                                    | - |
| special pern<br>k.Advanced                                                                                      | Select the location you want to search.                                                                                                    |   |
|                                                                                                    | Location                                                                                                    | _ |

Figure 10.

- 6. Select the server from the list and click OK to close the locations dialog.
- 7. In the Select Users, Computers, or groups dialog, click **Advanced**, then **Find Now** in the resulting dialog.
- 8. In the Search results preview, select the following groups:
  - Users
  - Administrators
  - OPWeb\_LG
  - Network Service
  - **IIS\_WPG** (Worker Process Group)

| Select this object type:                                                          |     |              |
|-----------------------------------------------------------------------------------|-----|--------------|
| Users, Groups, or Built in security principals                                    |     | Object Types |
| from this location:                                                               |     |              |
| SUP-2003                                                                          |     | Locations    |
| (nter the object names to select (examples)                                       |     |              |
| SUP-2003Administrators - NETWORK SERVICE -<br>SUP-2003/OPWeb_LG - SUP-2003/UsersI |     | Qheck Names  |
|                                                                                   |     |              |
| Advanced                                                                          | OK: | Cancel       |

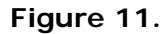

Click OK to add the groups.

Copyright 2015, PeopleFluent. All rights reserved. Proprietary and confidential.

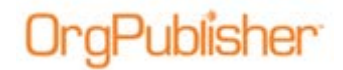

- 9. Enable the following NTFS permissions:
  - Users group
  - Administrators group
  - OPWeb\_LG group
  - Network Service group
  - IIS\_WPG

Read and Execute Full Control Modify Read and Execute Read and Execute

10. Click **Apply**. Click OK to close the ECharts Properties dialog.

### Creating the OrgPublisher Application Pool

- 1. In Administrative Tools, select Internet Information Services (IIS).
- 2. In IIS, expand the server folder and then expand **Application Pools**.

| Internet Information Service                  | es       | Description    |               | State           | Status |
|-----------------------------------------------|----------|----------------|---------------|-----------------|--------|
| SUP-2003 (local compute     Application Pools | er)      | DefaultAppPool |               | Running         |        |
| DefaultAppPo                                  | New      |                | Application P | ool             |        |
| OP9                                           | All Task | ys 🕨           | Application P | ool (from file) |        |

Figure 12.

The Add New Application Pool dialog opens.

3. Type OrgPublisher in the Application pool ID field.

| pplication pool ID:  | OrgPublisher                    |   |
|----------------------|---------------------------------|---|
| Application pool set | tings                           |   |
| G Use default set    | ttings for new application pool |   |
| C Use existing as    | oplication pool as template     |   |
| Application page     | DefastAnnPool                   | * |

Figure 13.

4. Select Use default settings for new application pool and click OK.

### Creating the Virtual Directory in IIS

- 1. In Administrative Tools, select Internet Information Services (IIS).
- 2. In the resulting window, click to expand the server folder, **Web Sites**, then **Default Web Site**.

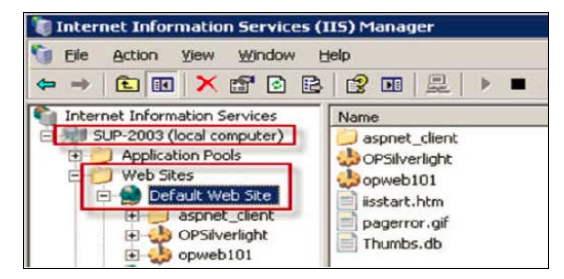

Figure 14.

Copyright 2015, PeopleFluent. All rights reserved. Proprietary and confidential.

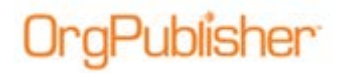

3. Right-click on Default Web Site and select New then Virtual Directory.

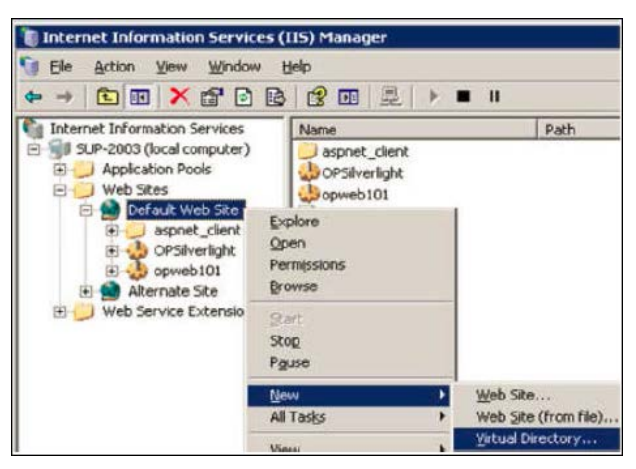

Figure 15.

The Virtual Directory Creation Wizard opens. Click Next.

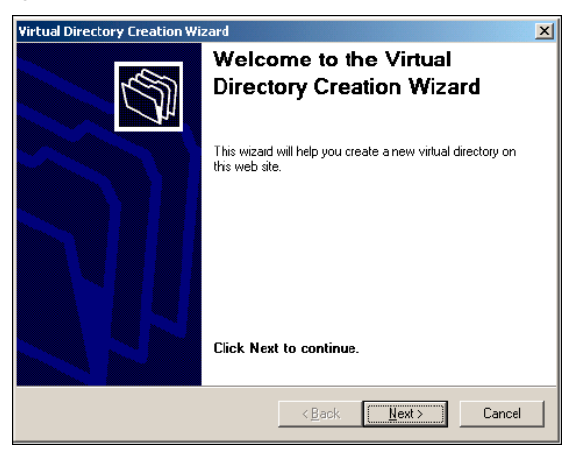

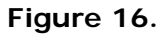

The Virtual Directory Alias dialog opens.

| rtual Directory Creation Wizar                                 | d                                                                                         |
|----------------------------------------------------------------|-------------------------------------------------------------------------------------------|
| Virtual Directory Alias<br>You must give the virtual director  | ory a short name, or alias, for quick reference.                                          |
| Type the alias you want to use<br>same naming conventions that | to gain access to this Web vitual directory. Use the<br>you would for naming a directory. |
| Alias:                                                         |                                                                                           |
| Echarts                                                        |                                                                                           |

Figure 17.

4. Type Echarts in the Alias field and click Next.

Copyright 2015, PeopleFluent. All rights reserved. Proprietary and confidential.

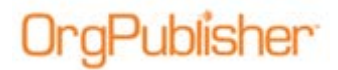

The Web Site Content Directory dialog opens.

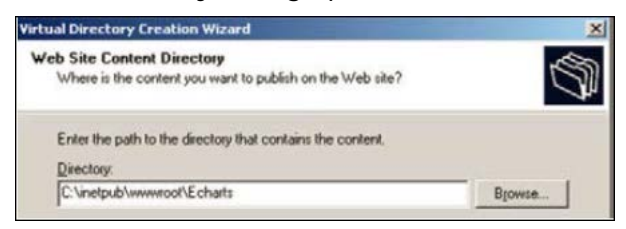

Figure 18.

 Type or Browse to the path, C:\inetpub\wwwroot\Echarts and click Next. The Access Permissions dialog opens.

| Access Permissions<br>What access permissions do you want to set for this virtual directory?<br>Allow the following.                                                     | Virtual Directory Creation Wizard                                                            | X      |
|----------------------------------------------------------------------------------------------------|----------------------------------------------------------------------------------------------|--------|
| Allow the following<br>P Binad<br>Plun goopt (such as ASP)<br>P Execute (such as ISAPI applications or CGI)<br>P Lytes<br>P Equive<br>Click Next to complete the wizard. | Access Permissions<br>What access permissions do you want to set for this virtual directory? | 5      |
|                                                                                                    | Allow the following.                                                                         |        |
| Film polpts (such as ASP)     Evecute (such as ISAPI applications or CGI)     Write     Bigwree     Click. Next to complete the wizard.                                  | ₽ Beat                                                                                       |        |
| Evecute (such as ISAPI applications or CGI)     Write     Bigwise     Click. Next to complete the wizard.                                                                | Finn peripts (such as ASP)                                                                   |        |
| ₩/#e     Bigwee     Click Next to complete the wizard.                                                                                                    | Execute (such as ISAPI applications or CGI)                                                  |        |
| Click Next to complete the wizard.                                                                                                    | T Wite                                                                                       |        |
| Click Next to complete the wizard.                                                                                                    | I <sup>III</sup> Bigwise                                                                     |        |
|                                                                                                    | Click Next to complete the wizard.                                                           |        |
|                                                                                                    |                                                                                              |        |
|                                                                                                    |                                                                                              |        |
|                                                                                                    | < <u>Back</u> <u>Next</u> >                                                                  | Cancel |

Figure 19.

6. Select the **Read** and **Execute** check boxes. Verify that the other check boxes are cleared. Click Next.

The final Virtual Directory Creation Wizard dialog opens. Click Finish.

### **Configuring ECharts Virtual Directory in IIS**

1. In IIS, right-click on the ECharts virtual directory and select Properties.

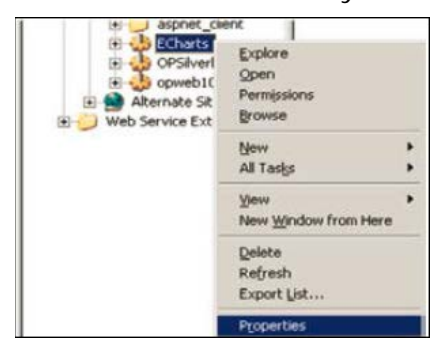

Figure 20.

Copyright 2015, PeopleFluent. All rights reserved. Proprietary and confidential.

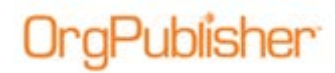

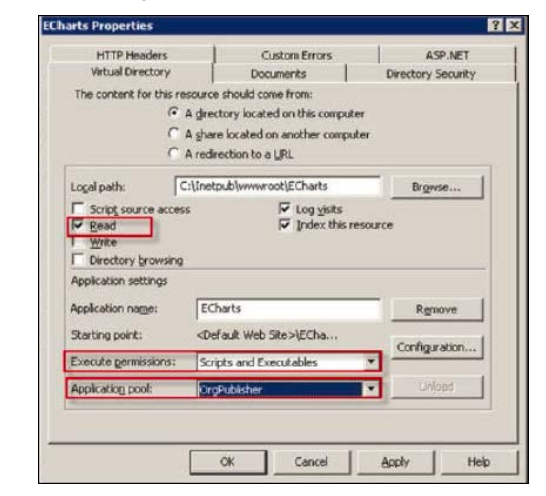

The ECharts Properties dialog opens at the Virtual Directory tab.

Figure 21.

- 2. Select the Read check box.
- 3. Select the **Scripts and Executables** option in the **Execute Permissions** dropdown list.
- 4. Select the OrgPublisher option in the Application pool drop-down list.
- 5. Select the **Directory Security** tab and click **Edit** in the **Authentication and access control** section.

The Authentication Methods dialog opens.

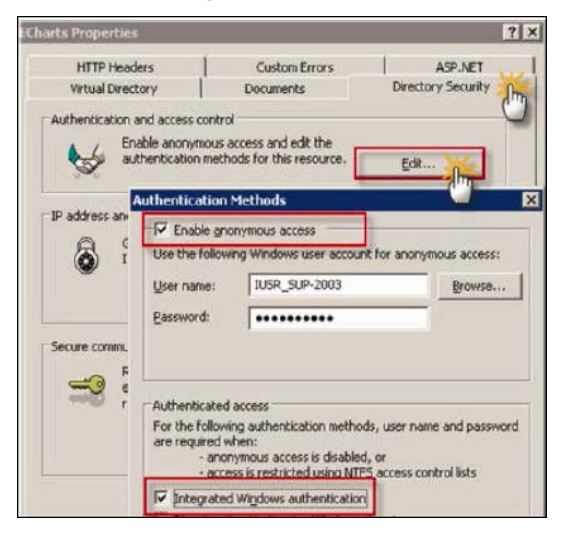

Figure 22.

- 6. Select the Enable anonymous access check box.
- 7. Verify that the User name field displays the correct IUSR account name.
- 8. Select the Integrated Windows authentication check box and click OK.
- 9. Select HTTP headers tab and click MIME Types at the bottom of the dialog.

Copyright 2015, PeopleFluent. All rights reserved. Proprietary and confidential.

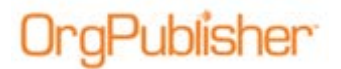

The MIME Types dialog opens.

| Contraction of the second second second second second second second second second second second second second s |                                          | _                     |                          | YIXI                                  |             |                     |         |
|----------------------------------------------------------------------------------------------------|------------------------------------------|-----------------------|--------------------------|---------------------------------------|-------------|---------------------|---------|
| Virtual Directory HTTP Headers                                                                                  | Documents<br>Custom Errors               | Direc                 | tory Security<br>ASP.NET | MINE Types                            |             |                     |         |
| Web site content explored                                                                                       |                                          |                       |                          | Registered MIME                       | types (He e | xtensions):         | -       |
| C Luppe mmediately                                                                                              | forest .                                 | a l                   |                          |                                       |             |                     | New     |
| C Expre on Wedness                                                                                              | av. October 26,2011 *                    | -<br>-<br>-<br>-<br>- | 00:00 AM -4              |                                       |             |                     | - tot-  |
| C. A. LAWRENCE AND                                                                                              | -                                        | 1 - 1                 |                          |                                       |             |                     | SECONA  |
| X-Powered-By: ASP.NET                                                                                           |                                          |                       | Add                      | Extension:                            | -00         | 2                   |         |
| X-Powered-By: ASP.NET                                                                                           | users to identify what type<br>provides. | e of _Edt             | Add<br>Edt<br>Bernover   | MINE Type<br>Extension:<br>MINE type: | Poor<br>Ode | )<br>Ication/orgput | Jisher] |

Figure 23.

10. In the **MIME type** field, type **application/orgpublisher**. Click OK three times to exit the dialogs.

### Enabling All Unknown ISAPI Extensions

**Note:** These steps enable ALL Unknown ISAPI extensions to run on the web server. If your IT security policy restricts allowing all ISAPI extensions, refer to the <u>When Allow All Unknown ISAPI Extensions is Restricted</u> section for an alternate configuration.

The directions in this section require a one-time setup by the Web Server administrator. Using the alternate setup, the Web Server administrator must <u>enable each chart .DLL</u> web extensions each time a new chart is published by the chart administrator.

If you are unsure which setup to use, contact your Domain administrator to clarify which directions meet the requirements of your IT security policy.

- 1. In IIS, select the Web Service Extensions folder.
- 2. In the Web Service Extensions list, right-click on All Unknown ISAPI Extensions and select Allow.

Copyright 2015, PeopleFluent. All rights reserved. Proprietary and confidential.

# **OrgPublisher**

| ● Internet Information Services (IIS)<br>● Ele Action Yew Window Help<br>← → 10 同 ② 図 図 11                                                                                                    | Manager                                        |                                                                                            |                                          |                                      |
|----------------------------------------------------------------------------------------------------|------------------------------------------------|--------------------------------------------------------------------------------------------|------------------------------------------|--------------------------------------|
| Internet Information Services<br>■ ISUP-2003 (local computer)<br>■ Application Pools<br>■ Application Pools<br>■ Application Pools<br>■ Application Pools<br>■ Application Pools<br>■ Application Pools                                                                                                    | Web Service Extensio                           | Right Click b Service Extension<br>Dirknown CGI Extensions                                 | Status<br>Prohibited<br>Prohibited       |                                      |
| B      CPSilverlight     B      CPSil     CPSIL     CPSIL     | Prohibit<br>Properties                         | Active Server Pages<br>ASP.NET v2.0.50727<br>ASP.NET v4.0.30319<br>CommTextFix             | Allowed<br>Allowed<br>Allowed<br>Allowed | Allow<br>Prohibit<br>Refresh<br>Helo |
| Gradit Web Ste     Gradit Web Ste     Gradit Web Ste     Gradit Ste     Gradit Ste     Grad | A LIS Manager<br>If you allow A<br>Do you want | Il Unknown ISAPI Extensions, any ISAPI extension<br>to allow All Unknown ISAPI Extensions? | can run on your                          | Web server. This                     |

Figure 24.

3. Click **Yes** at the security prompt to enable all unknown ISAPI extensions.

### When Allow All Unknown USAPI Extensions is Restricted

**Note:** If you followed the directions in the above section, <u>Enable All Unknown</u> <u>ISAPI Extensions</u>, skip this section and continue with <u>Setting Up DCOM</u> <u>Permissions</u>.

Using the configuration in this section, the Web Server administrator must <u>enable each chart .DLL</u> web extension when new charts are published by the chart administrator. You will not be able to complete this section until an EChart has been published.

If you are unsure which setup to use, contact your Domain administrator to clarify which directions meet the requirements of your IT security policy.

The directions below are intended for organizations that cannot set **All Unknown ISAPI Extentions** to **Allow**. When a new chart is published, a .DLL file is produced. This is visible in the ECharts folder (**C:\inetpub\wwwroot\ECharts**).

| C:\Inetpub\wwwroot\ECharts         |                    |          |                       |                    | - 0 >      |
|------------------------------------|--------------------|----------|-----------------------|--------------------|------------|
| Ele Edit View Favorites Tools      | : Help             |          |                       |                    | 1          |
| 🔾 Back 🔹 🕥 🔹 🍠 🖉 Search            | 🔁 Folders 🛛 🛄 🔹    |          |                       |                    |            |
| Address 🛅 C:\Inetpub\www.root\EChi | arts               |          |                       |                    | 🕶 🛃 Go     |
|                                    | Name A             | Size     | Туре                  | Date Modified      | Attributes |
| File and Folder Tasks 🛛 🛸          | PacificEastern.bat | 1 KB     | Windows Batch File    | 10/16/2011 9:20 PM | A          |
| Chi Danama Mia Sha                 | PacificEastern.dll | 8,408 KB | Application Extension | 8/25/2011 4:44 PM  | A          |
| Rename this file                   | PacificEastern.htm | 2 KB     | HTML Document         | 10/16/2011 9:20 PM | A          |
| Move this file                     | PacificEastern. is | 1 KB     | JScript Script File   | 10/16/2011 9:20 PM | A          |
| Copy this file                     | PacificEastern.ocp | 309 KB   | OrgPublisher 10 Do    | 10/16/2011 9:19 PM | A          |
| Publish this file to the Web       | PACIFICEASTERN.OCS | 517 KB   | OCS File              | 10/16/2011 9:20 PM | A          |
| E-mail this file                   |                    |          |                       |                    |            |

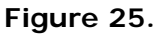

- 1. Open **IIS** and select **Web Service Extensions**.
- 2. Under Tasks, click Add a new Web service extension.

Copyright 2015, PeopleFluent. All rights reserved. Proprietary and confidential.

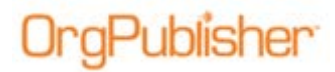

The New Web Service Extension dialog opens.

| stension name:                                 |  |     |       |
|------------------------------------------------|--|-----|-------|
| PacificEastern.dll                             |  |     |       |
| equired files:                                 |  |     |       |
| C:\inetpub\www.root\ECharts\PacificEastern.dll |  | Add |       |
|                                                |  |     | Berno |
|                                                |  |     |       |

Figure 26.

3. Type the new .DLL name in the **Extensions name** field (example: **PacificEastern.dll**) and click **Add**.

The New Web Service Extension dialog refreshes.

4. Type the path to the new chart .DLL in the **Extension name** field (example: C:\inetpub\wwwroot\ECharts\PacificEastern.dll) and click OK.

The New Web Service Extension dialog refreshes again.

5. Select the **Set extension status to Allowed** check box and click OK to close the dialog.

**Note:** Each time a new chart is published (and a new .DLL is produced), the chart administrator must follow the Steps 1 - 5 as noted in this procedure. If not, the end users cannot view the EChart.

#### Setting Up DCOM Permissions

- 1. Launch OrgPublisher on the server and close the application after it opens successfully.
- 2. Click Start on the task bar and select Run.

| tun   |                                                                       | 2                                      |
|-------|-----------------------------------------------------------------------|----------------------------------------|
|       | Type the name of a program, folde<br>Internet resource, and Windows w | r, document, or<br>Il open it for you. |
| Open: | dcomcnfg                                                              | <u>.</u>                               |
|       |                                                                       |                                        |

Figure 27.

Copyright 2015, PeopleFluent. All rights reserved. Proprietary and confidential.

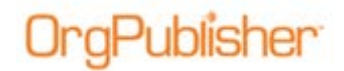

- 3. Type **dcomcnfg** and click OK.
- 4. Expand Component Services, Computers, and My Computer.
- 5. Select **DCOM Config** and, in the right pane, right-click on **OrgPublisher X Document** and select **Properties**.

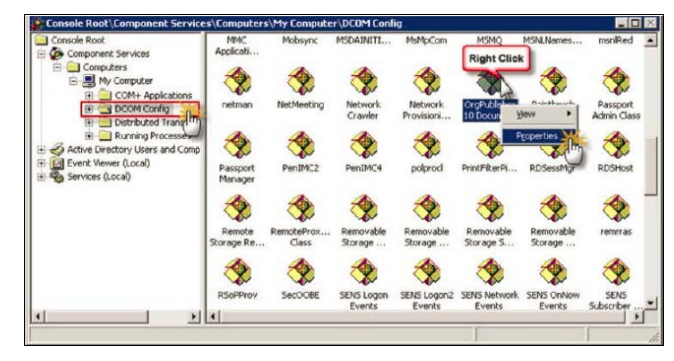

Figure 28.

**Note:** If you installed a previous version of OrgPublisher on your computer, you see **OrgPublisher X Document**, where **X** is the previous version number. Use that document.

The OrgPublisher X Document Properties dialog opens.

6. Select the Security tab.

| ieneral | Location   | Security   | Endpoints  | Identity |      |   |
|---------|------------|------------|------------|----------|------|---|
| Laur    | nch and Ac | tivation P | ermissions |          |      |   |
| 0       | Use Defau  | lt         |            |          |      |   |
| 0       | Customize  |            |            |          | Edit | 1 |

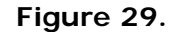

- 7. Click Edit in the Launch and Activation Permissions section.
- 8. Click Add and, in the resulting dialog, click Locations.

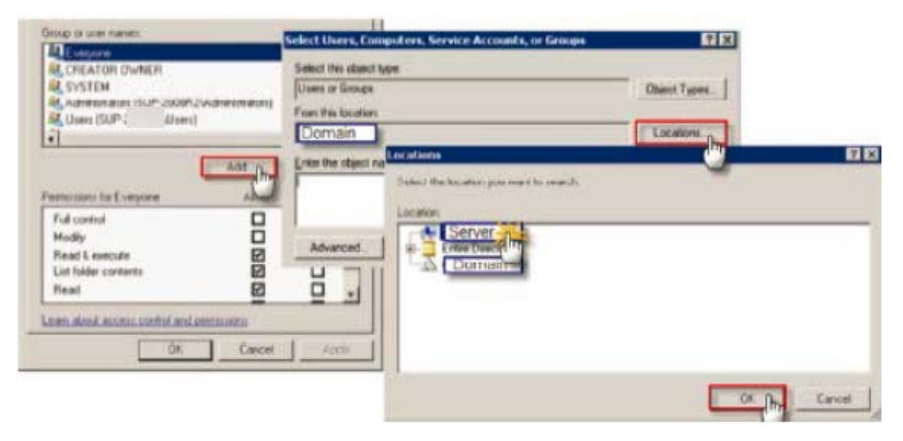

#### Figure 30.

Copyright 2015, PeopleFluent. All rights reserved. Proprietary and confidential.

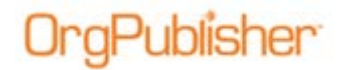

- 9. Change the Location to the Server and click OK.
- 10. In the Select Users or Groups dialog, click **Advanced** and, in the resulting dialog, click **Find Now**.

| Users, Groups, or Built- | in security principals Object Types            |              |
|--------------------------|------------------------------------------------|--------------|
| From this location:      |                                                |              |
|                          | Select Users or Groups                         |              |
| Enter the object name:   | Select this object type.                       |              |
|                          | Users, Groups, or Built-In security principals | Object Types |
|                          | From this location                             |              |
|                          |                                                | Locations    |
| Advarced Pr              | Common Queries                                 |              |
|                          | flarer State with 💌                            | Edition      |
|                          | Description State with *                       | Find Now     |
|                          |                                                |              |

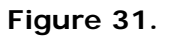

- 11. Add the following groups and accounts:
  - Local Administrators
  - Local Interactive
  - Local IUSR
  - Local IWAM
  - Local **Network**
  - Local Network Services
  - Local **OPWeb\_LG**
  - Local System

| Users, Groups, or Built in security principals                                                                                 |  | Object Types |
|----------------------------------------------------------------------------------------------------|--|--------------|
| rom this location:                                                                                                    |  |              |
| SUP-2003                                                                                                    |  | Locations    |
| inter the object names to select (examples)                                                                                    |  |              |
| Inter the object names to select (scanddas)<br>SUP-2007Administrators: NETWORK SERVICE :<br>SUP-2007ADPWeb_LG: SUP-2002AUsers) |  | Qheck Names  |

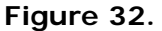

Click OK to add the groups and accounts.

- 12. Enable the following Launch and Activation Permissions:
  - Local Administrators Local Launch
  - Local Interactive Local Launch
  - Local IUSR Local Launch
  - Local IWAM Local Launch
  - Local Network Local Launch
  - Local Network Services Local Launch
  - Local OPWeb\_LG All options
  - Local System Local Launch

Click OK to close the dialog.

Copyright 2015, PeopleFluent. All rights reserved. Proprietary and confidential.

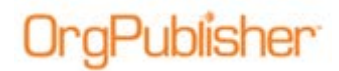

13. Click Edit under Access Permissions.

| General | Location              | Security      | Endpoints  | Identity |      |
|---------|-----------------------|---------------|------------|----------|------|
| Lau     | inch and A            | ctivation P   | ermissions |          |      |
| Ø       | Use Defa              | ult           |            |          |      |
| 0       | Customize             | •             |            |          | Edit |
| Acc     | cess Perm<br>Use Defa | ssions<br>ult |            |          |      |
| 0       | Customize             |               |            |          | Edit |

Figure 33.

- 14. Click Add. Click Locations and change the location to the Server. Click OK.
- 15. Click Advanced in the Select Users or Groups dialog. Click Find Now.
- 16. Select the following groups from the search results:
  - Local Administrators
  - Local Interactive
  - Local IUSR
  - Local I WAM
  - Local Network
  - Local Network Services
  - Local OPWeb\_LG
  - Local System

Click OK to add the groups.

- 17. Enable the following Access Permissions:
  - Local Administrators Local Access
  - Local Interactive Local Access
  - Local IUSR Local Access
  - Local IWAM Local Access
  - Local Network Local Access
  - Local Network Services Local Access
  - Local OPWeb\_LG Both options
  - Local System Local Access

Click OK to close the Launch and Activation Permissions dialog. Click OK again to close the OrgPublisher X Documents window.

**Note:** Your Windows 2003 EChart Server Setup is complete. Proceed to <u>Testing EChart Publishing</u>.

Copyright 2015, PeopleFluent. All rights reserved. Proprietary and confidential.

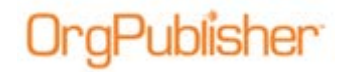

# Windows Servers 2008, 2008R2, and 2012 EChart Setup

### Installing IIS

Installing IIS on Servers 2008, 2008R2, and 2012 is a prerequisite for installing ECharts.

When using the Add roles Wizard to install IIS, you get the default installation, which has a minimum set of role services.

- 1. Click Start, All Programs, Administrative Tools, and Server Manager.
- 2. Scroll down to **Roles Summary** in the Server Manager window and click **Add Roles**.

| East I state a sparse of                     |                                         |                    |  |
|----------------------------------------------|-----------------------------------------|--------------------|--|
| IE Enhanced Security Configuration<br>(ESC): | Off for Administrators<br>Off for Users |                    |  |
| Roles Summary                                |                                         | Roles Summary Help |  |
| A Roles: 2 of 17 instaled                    |                                         | i Go to Roles      |  |

Figure 34.

- 3. In the Add Roles Wizard, verify that, per the bullets in the dialog:
  - The administrator account has a strong password
  - The network settings, such as IP addresses, are configured
  - The latest security updates from Windows Update are installed

| Add Roles Wizard             | X                                                                                                    |
|------------------------------|----------------------------------------------------------------------------------------------------|
| Before You Begin             |                                                                                                    |
| Before You Begin             | This wizard helps you install roles on this server. You determine which roles to install based on the tasks you<br>wont this server to perform, such as shorton dociments or bodting a Web site. |
| Server Roles<br>Confirmation | Before you continue, verify that:                                                                                                    |
| Progress                     | The Administrator account has a strong password     Metwork extense, such as statis 10 addresses are configured                                                                                  |
| Results                      | The latest security updates from Windows Update are installed.     If you have to complete any of the preceding steps, cancel the wizard, complete the steps, and then run the wizard again.     |

Figure 35.

#### If all points are met, click Next.

Copyright 2015, PeopleFluent. All rights reserved. Proprietary and confidential.

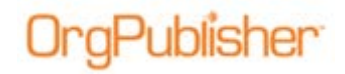

4. Select Web Server (IIS) in the Roles list.

| Server Roles                                                         | Roles:                                                                                                    | Description:                                                                                           |
|----------------------------------------------------------------------|----------------------------------------------------------------------------------------------------|----------------------------------------------------------------------------------------------------|
| Web Services<br>Role Services<br>Confirmation<br>Progress<br>Recults | Active Directory Certificate Services<br>Active Directory Domain Services<br>Active Directory Upmain Services<br>Active Directory Rights Management Services<br>Active Directory Rights Management Services<br>Application Server<br>DRS Server<br>Plat Services<br>Plat Services<br>Plat Services<br>Plat Services<br>Plat Services<br>Terminal Services<br>UDD Services<br>Windows DipateFoart Services<br>Windows ShareFoart Services | With Secure (III) provides a reliable,<br>managentile, and scalable Web<br>application infrastructure. |

Figure 36.

Click Next.

5. Review the additional information and links in the Introduction to Web Server (IIS) dialog.

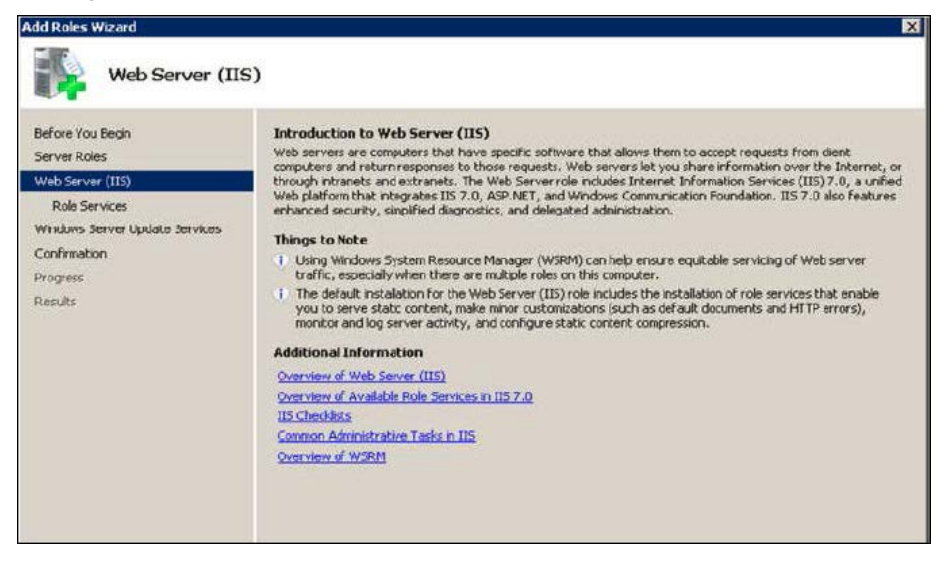

Figure 37.

#### Click Next.

Copyright 2015, PeopleFluent. All rights reserved. Proprietary and confidential.

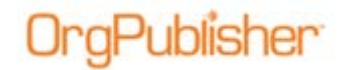

6. Click Install in the Confirm Installation Selections dialog.

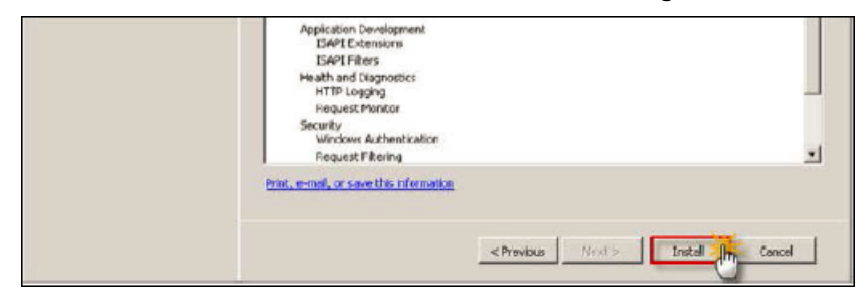

Figure 38.

7. Verify that the installation was successful in the Installation Results dialog.

| na Neu Boger.                                                   | The following roles, role services, or features we                                                                                                    | re installed successfully: |  |
|-----------------------------------------------------------------|----------------------------------------------------------------------------------------------------|----------------------------|--|
| er kales<br>Senver (IIS)<br>Senver es<br>Innaton<br>Prese<br>As | Web Server (IIS)     The following role services were installeds     web server     Common HTP Produres     Static Content     Defail: Document     Directory Browsing     HTP Errors     Application Development     ISAPI Extensions     ISAPI Extensions | Installation succeeded     |  |
|                                                                 | Security<br>Windows Authentication<br>Nexpost, filture ing<br>Performance<br>Static Content: Compression<br>Management: Tools                                                                                                    |                            |  |

Figure 39.

#### Click Close.

8. Confirm that the Web server works by opening Internet Explorer and typing <u>http://localhost</u>. The following image appears.

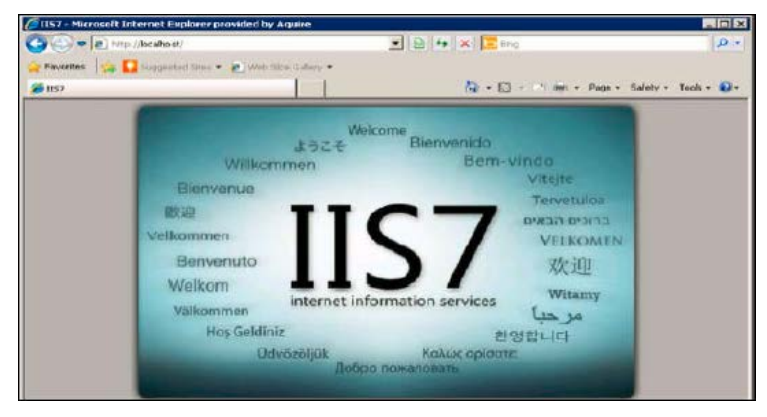

Figure 40.

Copyright 2015, PeopleFluent. All rights reserved. Proprietary and confidential.

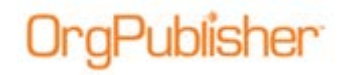

### *Creating the ECharts Folder and Setting NTFS Permissions*

- 1. Navigate to C:\inetpub\wwwroot.
- 2. In the File menu, select New Folder and name that folder ECharts.

| C:\Inetpub\www.root         |                    |      |               |                    | - 0 >      |
|-----------------------------|--------------------|------|---------------|--------------------|------------|
| Eile Edit View Favorites I  | [oolis Help        |      |               |                    |            |
| 3 Back 🔹 🕤 🕘 💋 Searc        | ch 🌔 Folders 🛛 🖽 🕶 |      |               |                    |            |
| Address C:\Inetpub\www.root |                    |      |               |                    | • 🔁 Go     |
| -                           | Name -             | Size | Туре          | Date Modified      | Attributes |
| Dicture Tacks               | aspnet_client      |      | File Folder   | 4/15/2011 3:16 AM  |            |
| PILLULE LOSKS               | 👇 🗀 OPSilverlight  |      | File Folder   | 9/12/2011 2:30 PM  |            |
| View as a slide show        | Copweb101          |      | File Folder   | 9/29/2011 9:56 AM  |            |
| Order prints online         | 😰 isstart.htm      | 2 KB | HTML Document | 2/21/2003 6:48 PM  | A          |
| Print pictures              | pagerror.glf       | 3 KB | GIF Image     | 2/21/2003 6:48 PM  | A          |
|                             | ECharts            |      | File Folder   | 10/16/2011 3:46 PM |            |

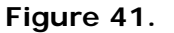

3. Right-click on the ECharts folder and select Properties.

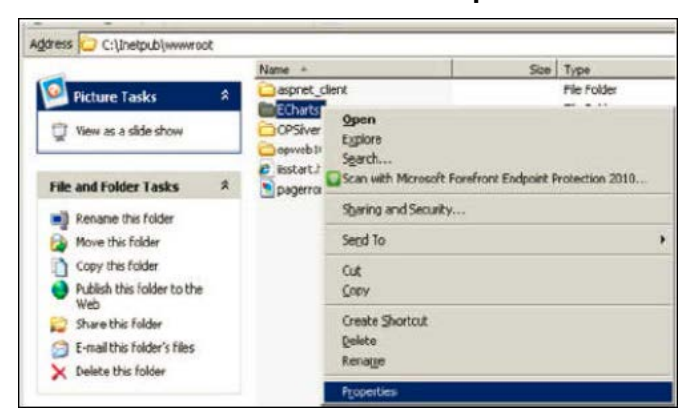

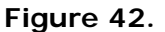

The EChart Properties dialog opens.

4. Select the Security tab and click Add.

The Select Users, Computers, or Groups dialog opens.

- 5. Click Locations and select the server in the Locations dialog. Click OK.
- 6. In the Select Users, Computers, or Groups dialog, click Advanced.
- 7. In the resulting dialog, click **Find Now** and select the following groups from the search results list:
  - Users
  - Local Administrators
  - OPWeb\_LLG
  - Network Service

Click OK to add the groups.

Copyright 2015, PeopleFluent. All rights reserved. Proprietary and confidential.

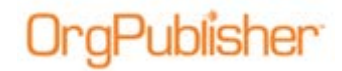

- 8. Enable the following NTFS permissions:
  - Users Read and Execute
  - Administrators Full Control
  - OPWeb\_LLG Modify
  - Network Service Read and Execute

Click Apply. Click OK to close the ECharts Properties dialog.

### Creating the OrgPublisher Application Pool

- 1. Click Start, All Programs, and Administrative Tools.
- 2. Expand the Server name and right-click on **Application Pools**. Select **Add Application Pool**.

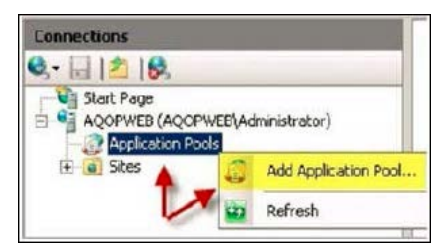

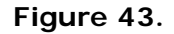

The Add Application Pool dialog opens.

| Name:                             |     |
|-----------------------------------|-----|
| OrgPublisher                      |     |
| NET Framework version:            |     |
| NET Framework v2.0.50727          | -   |
| Managed pipeline mode:            |     |
| Integrated 💌                      |     |
| Start application pool immediate  | lu. |
| Start application poor inniediate | **  |

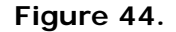

3. Type OrgPublisher in the **Name** field and click OK.

#### Additional Server 2008R2 Application Pool Setup Instructions

**Note:** the settings in this section are unique to 2008R2 servers. If you are configuring ECharts on a 2008 or 2012 server, continue on to <u>Creating the Virtual Directory</u> section.

1. Right-click on the OrgPublisher **Application Pool** and select **Set Application Pool Defaults**.

Copyright 2015, PeopleFluent. All rights reserved. Proprietary and confidential.

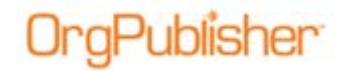

2. In the general section, set **Enable 32-bit Applications** to **True** and then click OK.

| Ξ | (General)                  |                |  |
|---|----------------------------|----------------|--|
|   | .NET Framework Version     | v2.0           |  |
|   | Enable 32-Bit Applications | True           |  |
|   | Managed Pipeline Mode      | Integrated     |  |
|   | Name                       | DefaultAppPool |  |
|   | Queue Length               | 1000           |  |
|   | Start Automatically        | True           |  |

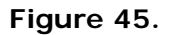

### Creating the Virtual Directory in IIS

- 1. Expand the server, Sites, and Default Web Site.
- 2. Right-click on Default Web Site, select New, then Add Virtual Directory.

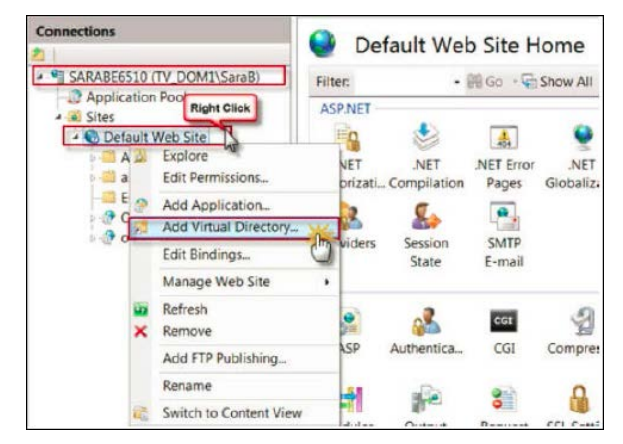

Figure 46.

The Add Virtual Directory dialog opens.

| d Vrtual Directory          | 181 <b>X</b> |
|-----------------------------|--------------|
| Site name: Default Web Site |              |
| reak 7                      |              |
| Alles:<br>ECtans            |              |
| Example: images             |              |
| Physical path               |              |
| C:\inetpub\www.cot\ECharts  |              |
| Pas-through authentication  | ( Derived    |
| Connect as Test Settings    |              |
|                             |              |
| CK                          | Cancel       |

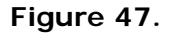

#### 3. Type ECharts in the Alias field.

Copyright 2015, PeopleFluent. All rights reserved. Proprietary and confidential.

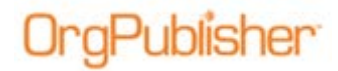

- 4. Type C:\\inetpub\wwwroot\ECharts in the Physical path field and click OK.
- 5. Right-click on the ECharts folder and select Convert to Application.

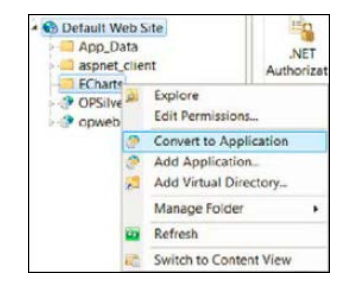

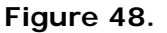

The Add Application dialog opens.

| Add Application                                          | A                                         | 9 22    |
|----------------------------------------------------------|-------------------------------------------|---------|
| Site name: Default Web 5<br>Path: /                      | lite                                      |         |
| Allas:<br>ECharts                                        | Application pool:<br>DefaultAppPool       | Select. |
| Example: sales<br>Physical path:                         | Select Application Pool                   | 2 ×     |
| Cl\inetpub\wwwroot\EChart<br>Pass-through authentication | Application pool:<br>OrgPublisher         | •       |
| Connect as Test                                          | Properties:<br>Net Framework Version: 2.0 |         |
|                                                          | Pipeline mode: Integrated                 | Cancel  |

Figure 49.

Click OK. Click OK again to close the dialogs and return to the **Connections** pane of the Internet Information Services (IIS) Manager window.

### Setting Up IIS Authentication

1. In the **Connections** pane, select the **ECharts** virtual directory folder. The /ECharts Home window opens.

| ler         | -                                                                           | -                                                                                                    | -                                                                                                    | autor i                                                                                                    | (Marilley 7                                                                     | manhage 1                      |                                                                                                    |
|-------------|-----------------------------------------------------------------------------|----------------------------------------------------------------------------------------------------|----------------------------------------------------------------------------------------------------|----------------------------------------------------------------------------------------------------|---------------------------------------------------------------------------------|--------------------------------|----------------------------------------------------------------------------------------------------|
| Default Web | Site + ECha                                                                 | arts 🕨                                                                                                    |                                                                                                    |                                                                                                    |                                                                                 |                                |                                                                                                    |
|             |                                                                             |                                                                                                    |                                                                                                    |                                                                                                    |                                                                                 |                                |                                                                                                    |
| Filter:     | harts Ho                                                                    | me<br>Al Go 🗸 📿                                                                                                    | Show All                                                                                                    | Group by:                                                                                                    | Area                                                                            | •                              |                                                                                                    |
| Providers   | Session<br>State                                                            | SMTP<br>E-mail                                                                                                    |                                                                                                    |                                                                                                    |                                                                                 |                                | •                                                                                                    |
| ASP         | Authentica                                                                  | CGI                                                                                                    | Compressi.                                                                                                    | . Defaul                                                                                                    | t Director                                                                      | y<br>lications                 | 10                                                                                                    |
|             | Default Web     Default Web     /ECC     Filter:     Drouidere  IIS     ASP | Default Web Site      ECha     /ECharts Ho     Filter:     Orouideax     State  IIS     ASP     Authentica.     Coc | per<br>► Default Web Site ► ECharts ►<br>Filter: • @ Go @<br>Filter: • @ Go @<br>Drouider: Secion SMTD<br>State E-mail<br>IIS<br>ASP Authentica CGI<br>Configure au | per<br>► Default Web Site ► ECharts ►<br>Filter: • @ Go • Show All C<br>Filter: • @ Go • Show All C<br>Provider: Saction SMT0<br>State E-mail<br>IIS<br>ASP Authentical CGI Compressi.<br>Configure authentication s | Provider: Saccion SMTP State E-mail  SASP Configure authentication settings for | Per  Default Web Site  ECharts | b Default Web Site  ECharts Contrast Home Filter:  Contrast Book All Group by: Area  Filter:  State E-mail  IS  State E-mail  IS  CGI Compressi Default Directory  Configure authentication settings for sites and applications |

Figure 50.

#### 2. Double-click Authentication in the IIS section.

Copyright 2015, PeopleFluent. All rights reserved. Proprietary and confidential.

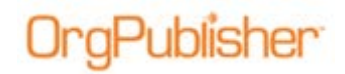

- 3. Right-click to enable or disable the following Authentication settings:
  - Anonymous Authentication Enable
  - Windows Authentication Enable

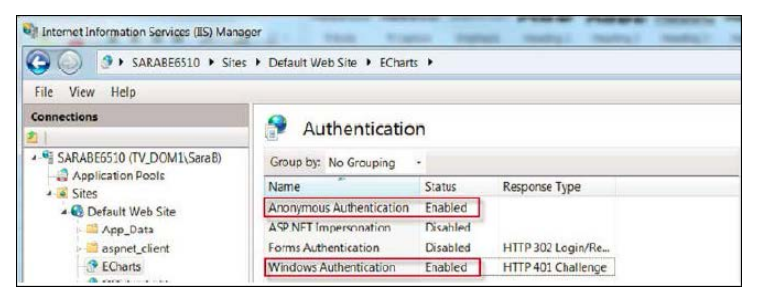

Figure 51.

### Setting the MIME Type

1. In the Connections pane, select opweb.

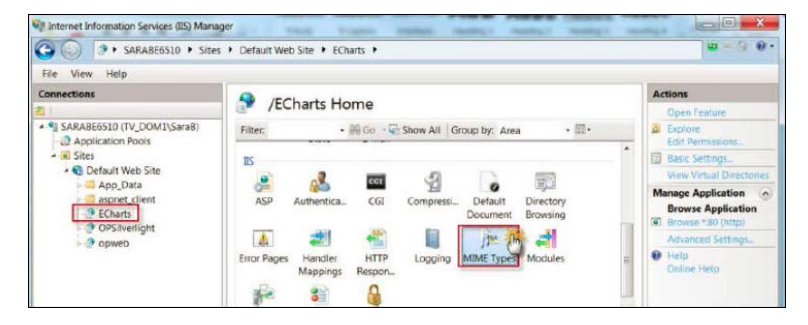

Figure 52.

- 2. Double-click **MIME Types** in the **IIS** section.
- 3. Click Add in the Actions panel on the right.

The Add MIME Type dialog opens.

| MIME<br>ise this feature to a<br>tatic files by the W<br>Group by: No Gro | Types<br>manage the list of file name e<br>eb server. | xtensions | Actions Add Add Add Add Add.MIME Type T |
|---------------------------------------------------------------------------|-------------------------------------------------------|-----------|-----------------------------------------|
| Extension *                                                               | MIME Type                                             | Entry 1   | File name extension:                    |
| .323                                                                      | text/h323                                             | Inherite  | locp.                                   |
| .sef                                                                      | application/octet-st                                  | Inherit   | MINE hope                               |
| .aca                                                                      | application/octet-st                                  | Inherit   | nane type:                              |
| .accdb                                                                    | application/msaccess                                  | Inherite  | appacacion/orgpublishen                 |
| -accde                                                                    | application/msaccess                                  | Inherite  |                                         |
| .accdt                                                                    | application/msaccess                                  | Inherite  | City Court                              |
| .acx                                                                      | application/internet                                  | Inherite  | Carken                                  |
| .afm                                                                      | application/octet-st                                  | Inherita  |                                         |
|                                                                           | application/postscript                                | Inherite  | ed .                                    |

Figure 53.

- 4. Type .ocp in the File name extension field.
- 5. Type application/orgpublisher in the MIME type field and click OK.

Copyright 2015, PeopleFluent. All rights reserved. Proprietary and confidential.

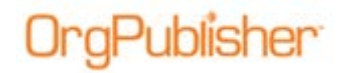

### Setting Up ISAPI Extensions and Handler Mappings in IIS

**Note:** These steps enable ALL Unknown ISAPI extensions to run on the web server. If your IT security policy restricts allowing all ISAPI extensions, please refer to <u>When Allow ALL Unknown ISAPI Extensions is Restricted</u> section for an alternate configuration.

The directions in this section require a one-time setup by the Web Server Administrator. Using the alternate setup, the Web Server administrator must <u>enable each chart .DLL</u> web extension each time a new chart is published by the chart administrator.

If you are unsure which setup to use, contact your Domain administrator to clarify which directions meet the requirements of your IT security policy.

- 1. In the Connections pane, select Server.
- 2. Double-click ISAPI and CGI Restrictions in the server Home window.

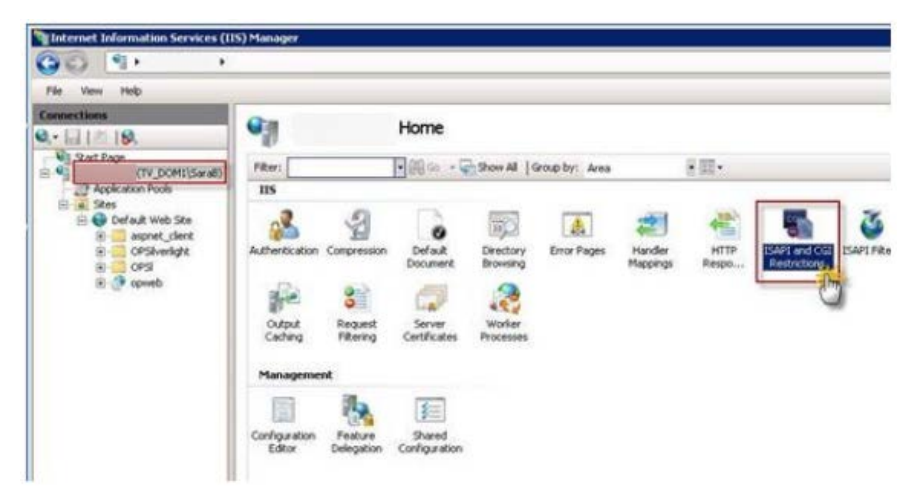

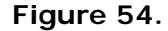

The ISAPI and CGI Restrictions window opens.

| TEADT                     | and CGT Re          | strictions                                                                           | Actions               |
|---------------------------|---------------------|--------------------------------------------------------------------------------------|-----------------------|
| ISAPI                     | and CGI Re          | strictions                                                                           | Add                   |
| ise this feature to s     | pecify the ISAPI ar | d CGI extensions that can run on the Web server.                                     | Edit Englure Settings |
| Group by: No Gro          | uping -             |                                                                                      | 0                     |
| Description +             | Restriction         | Path                                                                                 | Online Help           |
| WebAdmin Server<br>WebDAV | Allowed             | C: l/netpub/www.root/ppweb/RemoteServer.dll<br>C: Windows/pystem32/jnetorv/webdav.dl |                       |
|                           |                     |                                                                                      |                       |

#### Figure 55.

Copyright 2015, PeopleFluent. All rights reserved. Proprietary and confidential.

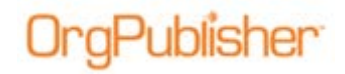

3. Click Edit Feature Settings in the Actions pane on the right.

The Edit ISAPI and CGI Restrictions Settings dialog opens.

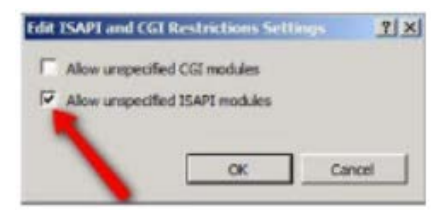

Figure 56.

- 4. Select Allow unspecified ISAPI modules and click OK.
- 5. Select the Server in the **Connections** pane.
- 6. Double-click Handler Mappings in the server Home window.

| File View Help    |                       |                     |                        |                    |              |               |                              |                 |         |         |            |
|-------------------|-----------------------|---------------------|------------------------|--------------------|--------------|---------------|------------------------------|-----------------|---------|---------|------------|
| - 1110.19.        | 9                     |                     | Home                   |                    |              |               |                              |                 |         |         |            |
| Vi Satilas        | FRe:                  | -                   |                        | - 9 mm Al ] (      | ing br. Area | 8 22 -        |                              |                 |         |         |            |
| JANKEN FUE        | 115                   |                     | 1                      |                    |              |               |                              |                 |         |         |            |
| Contract Web Star | Atterticitor          |                     | Culat.                 | Deatory<br>Booking | Enter Fages  | Nucleo Contra | EAFLand Cill<br>Associations | 3<br>Davi Films | Legging | PER TON | The second |
| R (F greet)       | o david<br>Caching    | 8<br>Repet<br>Flore | Server<br>Certificant  | Noter<br>Process   |              |               |                              |                 |         |         |            |
|                   | Managora              | -                   |                        |                    |              |               |                              |                 |         |         |            |
|                   | Corligation<br>Editor |                     | Saved<br>Configuration |                    |              |               |                              |                 |         |         |            |

Figure 57.

The Handler Mappings window opens.

7. If not already enabled, right-click on **ISAPI-dll** in the **Disabled** section and select **Edit Feature Permissions**.

| Group by: State    | *    |          |                |                          |   |                          |
|--------------------|------|----------|----------------|--------------------------|---|--------------------------|
| Name 🗢             | Path | State    | Path Type      | Handler                  |   | Entry Type               |
| Disabled           |      |          |                |                          |   |                          |
| ISAPI-di           | •.dl | Disabled | File           | IsapiModule              |   | Add Managed Handler      |
| Enabled            |      |          |                |                          | 1 | Add Script Map           |
| OPTIONSVerbHandler |      | Enabled  | Unspecified    | ProtocolSupportModule    |   | Add Wildcard Script Map  |
| TRACEVerbHandler   | •    | Enabled  | Unspecified    | ProtocolSupportModule    |   | Add Module Mapping       |
| StaticFile         | •    | Enabled  | File or Folder | StaticFileModule,Default |   | Edit                     |
|                    |      |          |                |                          |   | Rename                   |
|                    |      |          |                |                          |   | Lock                     |
|                    |      |          |                |                          | × | Remove                   |
|                    |      |          |                |                          |   | Edit Feature Permissions |
|                    |      |          |                |                          |   | View Ordered List        |

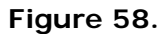

Copyright 2015, PeopleFluent. All rights reserved. Proprietary and confidential.

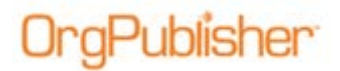

The Edit Feature Permissions dialog opens.

| Reinternet Information Services (1)                                                               | (5) Markager                                                                                                    |      |                               |                                                    |                                                                                    |                           |    |  |  |  |  |
|---------------------------------------------------------------------------------------------------|----------------------------------------------------------------------------------------------------|------|-------------------------------|----------------------------------------------------|------------------------------------------------------------------------------------|---------------------------|----|--|--|--|--|
| 00 9                                                                                              |                                                                                                    |      |                               |                                                    |                                                                                    |                           | 1  |  |  |  |  |
| File Vew Heb                                                                                      |                                                                                                    |      |                               |                                                    |                                                                                    |                           |    |  |  |  |  |
| Connections<br>Q, • []   1   [Q,<br>- V] Star Page<br>B Q (PV_DOM:)Ser all<br>Q Application Pools | Hendler Mappings Use bis feature to specify the resources, such as DUS and narraged code, that handle responses for specific request types.  Searchin: Take |      |                               |                                                    |                                                                                    |                           |    |  |  |  |  |
| E & Stes                                                                                          | Nate -                                                                                                    | Path | 2.44                          | Path Type                                          | Hander                                                                             | Entry Type                | i, |  |  |  |  |
| E Cefault Web Ste                                                                                 | Enabled                                                                                                    |      |                               |                                                    |                                                                                    |                           | 1  |  |  |  |  |
| 8 CPSkvelght<br>8 CPSkvelght<br>8 CPS<br>8 Proveb                                                 | OFTICAEVestatunder<br>TEACEVestatunder<br>Statuefile                                                                                                    | :    | Enabled<br>Enabled<br>Enabled | Unspeched<br>Unspeched<br>File or Folder           | Protocol/upportPludule<br>Protocol/upportPludule<br>StatisfileModule.DefaultDocume | Local<br>Local<br>- Local |    |  |  |  |  |
|                                                                                                   | ISM'T-0                                                                                                    | 1.4  | Enabled                       | -                                                  | toutholds Talad                                                                    | Local                     |    |  |  |  |  |
|                                                                                                   |                                                                                                    |      |                               | Pernessizes:<br>IP Read<br>IP Script<br>IP Execute | 04                                                                                 |                           |    |  |  |  |  |

Figure 59.

8. Select Execute and click OK.

The Handler Mappings window refreshes, displaying the **ISAPI-dll** in the **Enabled** section.

| Enternet beformalism ferret                                                         | kers (DN) Hamaget         |                                                     |                                      |                                                             |                                                                                      |                                  |                                             |
|-------------------------------------------------------------------------------------|---------------------------|-----------------------------------------------------|--------------------------------------|-------------------------------------------------------------|--------------------------------------------------------------------------------------|----------------------------------|---------------------------------------------|
| GG 13+19001                                                                         | •                         |                                                     |                                      |                                                             |                                                                                      |                                  | (a) = \$210 ·                               |
| 10 . Ten . Tel:                                                                     |                           |                                                     |                                      |                                                             |                                                                                      |                                  |                                             |
| Connections<br>No.+ (ii)   (* 19).<br>No. 2017 Aug.<br>No. 2017 Property Accessions | Handler Ma                | Active<br>Additionaged Intellige<br>Add Social Time |                                      |                                                             |                                                                                      |                                  |                                             |
| - 100                                                                               | Group by: Date            | - April -                                           |                                      | a land                                                      | 1000 Contraction of the second                                                       |                                  | Astmula Repre                               |
|                                                                                     | Finalityd                 | Ine                                                 | Tate                                 | Path Tupe                                                   | nucler                                                                               | (pwy Tige                        | Edit Produce Participan<br>View Orders Edit |
|                                                                                     | Constanting of the second |                                                     | Endled<br>Endled<br>Endled<br>Endled | File<br>Dis<br>Unspectived<br>Unspectived<br>File on Folder | Canada<br>JugPoda<br>PotosiDagarthola<br>PotosiDagarthola<br>SoloffeRida (seladicusa | Local<br>Local<br>Local<br>Local | O ma<br>Galaring                            |
| /                                                                                   |                           |                                                     |                                      |                                                             |                                                                                      |                                  |                                             |

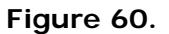

### When Allow All Unknown ISAPI Extensions is Restricted

**Note:** If you followed the directions in the section above, <u>Setting Up ISAPI</u> <u>Extensions and Handler Mappings in IIS</u>, skip this section and continue with <u>Setting Up DCOM Permissions</u>.

Using the configuration in this section, the Web Server administrator must enable each chart chart.dll web extension when new charts are published by the chart administrator. You will not be able to complete this section until an EChart has been published.

If you are unsure which setup to use, contact your Domain administrator to clarify which directions meet the requirements of your IT security policy.

Copyright 2015, PeopleFluent. All rights reserved. Proprietary and confidential.

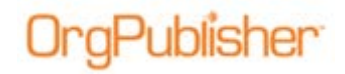

The following procedure is intended for organizations that cannot set "All Unknown ISAPI Extensions to Allow."

#### Configuring Each Chart.dll

1. In the **Connections** pane, select your server name and double-click **Handler Mappings**.

The Handler Mappings window opens.

2. If not already enabled, right-click **ISAPI-dll** in the **Disabled** section and select **Edit Feature Permissions**.

The Edit Feature Permissions dialog opens.

3. Select Execute.

The Handler Mappings window refreshes, displaying the **ISAPI-dll** in the **Enabled** column.

- 4. Select ECharts in the Connections pane to display the /ECharts Home window.
- 5. Double-click Handler Mappings in the IIS section.

The Handler Mappings window opens.

6. Click Add Script Map in the Actions panel on the right.

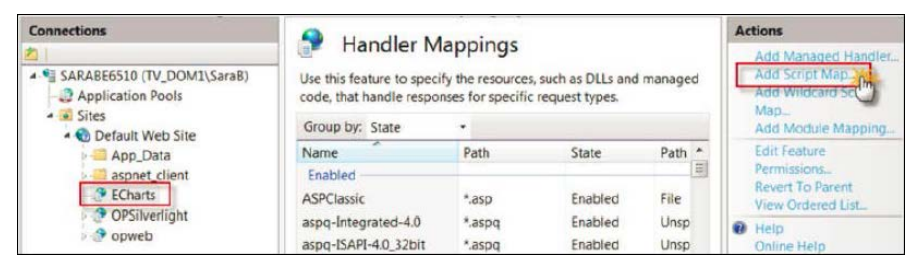

Figure 61.

The Add Script Map dialog opens.

7. Type the chart.dll in the **Request path** field.

| Request path:                      |             |  |
|------------------------------------|-------------|--|
| Pacific Eastern.dll                |             |  |
| Example: *.bas, wsvc.axd           |             |  |
| Executable:                        |             |  |
| C:\inetpub\wwwroot\ECharts\Pacific | Eastern.dll |  |
|                                    |             |  |
| Name                               |             |  |
| Pacific Eastern.dll                |             |  |
|                                    |             |  |
|                                    |             |  |
| Request Restrictions               |             |  |
| Request Restrictions               |             |  |
| Request Restrictions               |             |  |
| Request Restrictions               |             |  |

Figure 62.

Copyright 2015, PeopleFluent. All rights reserved. Proprietary and confidential.

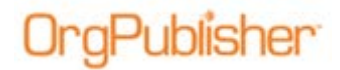

- 8. Type the physical path to the chart.dll in the **Executable** field.
- 9. Type the dll name in the **Name** field and click OK.

A security message prompts you to select **Yes** if you want to add the extension as **Allowed**.

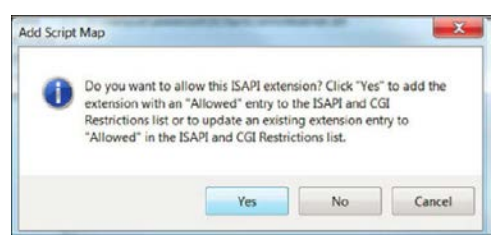

Figure 63.

### Setting Up DCOM Permissions

- 1. Launch OrgPublisher on the server then close the application after it opens.
- 2. Click Start and:
  - If you are using a 2008 server, type **mmc** in the open field and click OK.
  - If you are using a 2008R2 server, type mmc-32 in the open field and click OK.
- 3. In the resulting window, select File then Add/Remove Snap-in.

| 🔓 C ( | onsole1 + (Console Root)   |            |                                          |               |
|-------|----------------------------|------------|------------------------------------------|---------------|
| -     | le Action View Favorites W | indow Help |                                          |               |
| de.   | New                        | Ctrl+N     |                                          |               |
|       | Open                       | Ctri+O     |                                          | Actions       |
|       | Save                       | Ctri+S     |                                          | Controle Poot |
|       | Save As_                   |            | There are no items to show in this view. | CONDUCT NOOL  |
|       | Add/Remove Snap-in         | Ctri+M     |                                          | More Acti     |
|       | Options_                   |            |                                          |               |

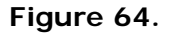

4. Select **Component Services** from the **Available snap-ins** and click **Add**. Click OK.

| valiable snap-ins:    |               |   |       | Selected snap-ins: | 10              |
|-----------------------|---------------|---|-------|--------------------|-----------------|
| Snap-in               | Vendor        |   |       | Console Root       | Edit Extensions |
| ActiveX Control       | Microsoft Cor |   |       | Component Services | E martine       |
| Authorization Manager | Microsoft Cor |   |       |                    | Bernove         |
| Certificates          | Microsoft Cor | - |       |                    |                 |
| Recomponent Services  | Microsoft Cor |   |       |                    | Move Up         |
| Computer Managem      | Microsoft Cor |   |       |                    |                 |
| Device Manager        | Microsoft Cor |   | 1     |                    | Morve: Down     |
| Disk Management       | Microsoft and |   | Add > |                    |                 |
| Event Viewer          | Microsoft Cor |   |       |                    |                 |
| Folder                | Microsoft Cor |   |       |                    |                 |
| Group Policy Object   | Microsoft Cor |   |       |                    |                 |
| Internet Information  | Microsoft Cor |   |       |                    |                 |
| B IP Security Monitor | Microsoft Cor |   |       |                    |                 |
| IP Security Policy Ma | Microsoft Cor |   |       |                    | -               |
| Link to Web Address   | Microsoft Cor | + |       |                    | Advanced        |
|                       |               |   |       |                    |                 |
| scription:            |               |   |       |                    |                 |

Figure 65.

Copyright 2015, PeopleFluent. All rights reserved. Proprietary and confidential.

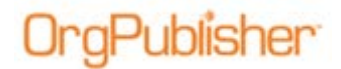

Note: If you receive a CLSID warning message, click Yes.

The Component Services window opens.

- 5. Expand Component Services, Computers, and My Computer then select DCOM Config.
- 6. Right-click on OrgPublisher X Document and select **Properties**.

**Note:** If you are upgrading from a previous OrgPublisher version, it displays the number of that version. Set permissions on that DCOM entry.

The OrgPublisher X Document Properties dialog opens.

- 7. Select the Security tab.
- 8. Click Edit in the Launch and Activation Permissions section.
- 9. In the resulting dialog, click **Locations** and change the location to the server. Click OK.
- 10. Click Advanced in the Select Users or Groups dialog then Find Now.
- 11. Add the following groups and accounts:
  - Local **Administrators**
  - Local Interactive
  - Local IUSR
  - Local IWAM
  - Local Network
  - Local Network Services
  - Local OPWeb\_LG
  - Local System

| elect Users of Groups                                        | In fait and  |
|--------------------------------------------------------------|--------------|
| Select this object type:                                     |              |
| Users, Groups, or Built-In security principals               | Object Types |
| From the location                                            |              |
| SARABEREID                                                   | Lacations.   |
| Enter the object names to select (examples)                  |              |
| SARABESSID.Administration, SARABESSIDIAS, MSRS, INTERACTIVE, | Chack Names  |
| DELITIVITY CREATERS SECTION SECTION AND CONTRACTOR           |              |
| Advanced OK                                                  | Cancel       |

Figure 66.

Click OK to add the groups and accounts.

Copyright 2015, PeopleFluent. All rights reserved. Proprietary and confidential.

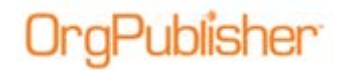

- 12. Enable the following Launch and Activation Permissions:
  - Local Administrators Local Launch
  - Local Interactive Local Launch
  - Local IUSR Local Launch
  - Local IWAM Local Launch
  - Local Network Local Launch
  - Local Network Services Local Launch
  - Local OPWeb\_LG All options
  - Local System Local Launch

Click OK to save the changes and close the dialog.

13. Click Add, then click Locations and change the location to Server.

| E veryone                | Select Osers, Computers, Service Accounts  | n, er Genapa 🖬 🖬 |
|--------------------------|--------------------------------------------|------------------|
| CREATOR OWNER            | Select the object type:<br>Users or Groups | Object Types     |
|                          | From this location                         |                  |
|                          | Constant Locations                         |                  |
|                          | Seleci the location you war                | et la seach.     |
| ul control               | Location                                   |                  |
| fodily<br>lead L mercule | Advanced.                                  |                  |
|                          | Domained Domained                          |                  |
| ant folder contents      |                                            |                  |

Figure 67.

Click OK.

14. Click Advanced in the Select Users or groups dialog, then click Find Now.

| Select Users or Group                                |                                                                                                    | ? ×          |
|------------------------------------------------------|----------------------------------------------------------------------------------------------------|--------------|
| Select this object type:<br>Users, Groups, or Built- | n security principals Object                                                                                                    | tījose       |
| From this location:                                  |                                                                                                    |              |
|                                                      | Select Users or Groups                                                                                                    | ? ×          |
| Enter the object name:                               | Select this object type:<br>Users, Groups, or Built-in security principals<br>From this location:<br>Common Queries<br>Neme: Stats with y<br>Description: Stats with y<br>Disabled accounts<br>In Non-expering password | Object Types |

Figure 68.

Copyright 2015, PeopleFluent. All rights reserved. Proprietary and confidential.

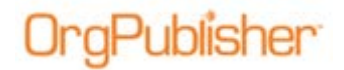

- 15. Select the following groups and accounts from the search results:
  - Local Administrators
  - Local Interactive
  - Local IIS\_IUSRS
  - Local Network
  - Local **Network Services**
  - Local OPWeb LG
  - Local System

| Lisers, Groups, or Built in security princip                      | ania .                                                      | Object Types. |
|-------------------------------------------------------------------|-------------------------------------------------------------|---------------|
| From this location                                                |                                                             |               |
| SARABER510                                                        |                                                             | Lacations.    |
| Enter the object names to select (examp                           | tick                                                        |               |
| SARABEESID.Administrators. SARABE<br>NETWORK, NETWORK SERVICE, SA | 6510/IS ILIGRS: INTERACTIVE.<br>RASESS IDIOPWICE LG: SYSTEM | Chack Names   |

#### Figure 69.

Click OK to add the groups and accounts.

- 16. Enable the following Launch and Activation Permissions:
  - Local Administrators Local Launch
  - Local Interactive Local Launch
  - Local IIS\_IUSRS Local Launch
  - Local Network Local Launch
  - Local Network Services Local Launch
  - Local OPWeb\_LG All options
  - Local System Local Launch

Click OK to save the changes and close the dialog.

- 17. Click **Edit** in the **Access Permissions** section of the OrgPublisher X Document Properties dialog.
- 18. Click Add then click Locations and change the location to Server. Click OK.
- 19. In the Select Users or Groups dialog, click Advanced. In the resulting dialog, click Find Now.
- 20. Select the following groups from the search results:
  - Local Administrators
  - Local Interactive
  - Local IIS\_IUSRS
  - Local Network
  - Local Network Services
  - Local OPWeb\_LG
  - Local System

Click OK to add the groups.

Copyright 2015, PeopleFluent. All rights reserved. Proprietary and confidential.

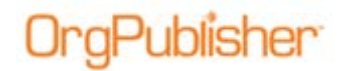

- 21. Enable the following Access Permissions:
  - Local Administrators group Local Access
  - Local Interactive group Local Access
  - Local IIS\_IUSRS group Local Access
  - Local Network group Local Access
  - Local Network Services group Local Access
  - Local OPWeb\_LG group Both options
  - Local System group Local Access

Click OK twice to close the dialogs.

**Note:** Your Windows 2012 EChart Server setup is complete. Proceed to <u>Testing Publishing of OrgPublisher Charts</u>.

Copyright 2015, PeopleFluent. All rights reserved. Proprietary and confidential.

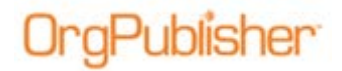

# Testing Publishing of OrgPublisher ECharts

The following tests will help you determine if ECharts are configured correctly. If you can perform the tasks successfully, the OrgPublisher EChart Server installation has been successful.

If error messages display while testing, review:

- NTFS permissions
- IIS configurations
- DCOM settings
- <u>Troubleshooting tips</u>

If you still cannot successfully publish an EChart, contact Product Support.

#### Prerequisites for Testing EChart Publishing

- We recommend that you test EChart publishing on a workstation. In addition, the server administrator may want to add themselves to the **OPWeb\_LG** group for the purpose of publishing ECharts with the same rights as the chart administrators.
- Users must have the PluginX viewer, **orgpub.ocx**, in order to open an EChart rich client chart. Users are prompted to download the file when opening the chart for the first time.
- Users must be administrators on their machines in order to install the PluginX viewer.
- You can also refer to the <u>OrgPublisher Implementation Guide</u> on the Customer Care Center Web page for additional information on pluginx controls.

### Test Publishing an EChart Rich Client Chart

- 1. Launch OrgPublisher and select File, then New.
- 2. In the New Chart Wizard, select Organizational chart.

| Organizational charts represent reporting relationships in your<br>organization. Select this option to create a chart using your own<br>data mapping and formatting. | CFO<br>Raymond Jessup                   |                                            |
|----------------------------------------------------------------------------------------------------|-----------------------------------------|--------------------------------------------|
|                                                                                                    | Finance<br>Controler A<br>Open Position | Finance<br>Controller B<br>Greta Johannson |
|                                                                                                    |                                         |                                            |

#### Figure 70.

#### Click Next.

Copyright 2015, PeopleFluent. All rights reserved. Proprietary and confidential.

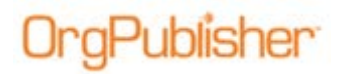

3. Select Empty chart as the data source.

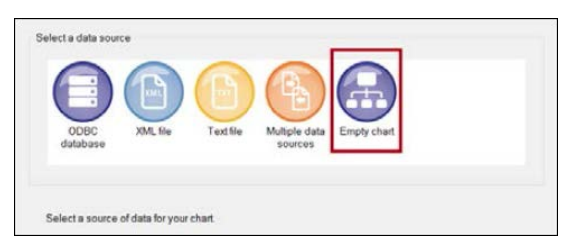

Figure 71.

Click Next.

4. Clear the Launch the style wizard check box.

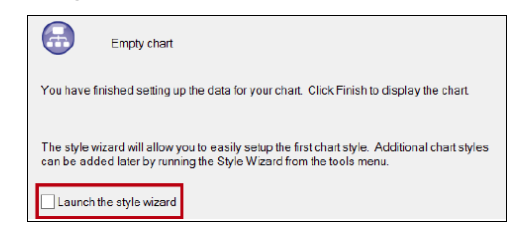

Figure 72.

Click Finish to close the wizard and open the chart.

5. In the OrgPublisher toolbar, click and hold the Insert Box containing a Person button.

| 8                                                    | OrgPublisher - OrgPublisher                                                                                  |
|------------------------------------------------------|----------------------------------------------------------------------------------------------------|
| <u>F</u> ile <u>E</u> dit <u>V</u> iew <u>I</u> nser | t Fo <u>r</u> mat <u>T</u> ools <u>D</u> ata <u>O</u> ptions <u>H</u> elp                                    |
| 🛛 📥 Η 🎱 Publish                                      | 🗉   X 🗈 🗈 🗠 🗟 💭 💷 🛣 🖋 😕 Build Mode 😂 View Mode 🧐 🚺 🍓 📥 🛔 🍁 🗠 🗣 👫 🛔 😳 🧐 🗇 🚥 🖽 品 🕮 琴 琴                         |
| 📩 🖄 Look for. Find i                                 | names, titles, 🔻 🗘 🕫 Search 🏌 🛝 🔦 Show 3 chart level 🔻 🌲 🕈 100% Insert Box containing a person 🖡 🗄 B I 🛛 🗉 🚍 |
| Normal style 🗸                                       |                                                                                                    |
| Wizard View                                          |                                                                                                    |

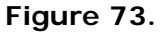

6. Drag and drop the box in the chart white space.

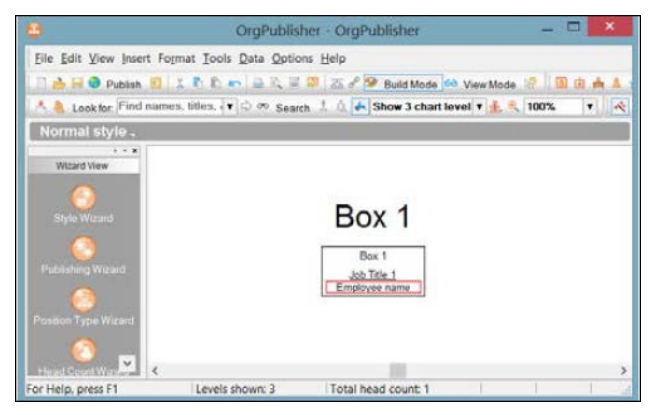

Figure 74.

Copyright 2015, PeopleFluent. All rights reserved. Proprietary and confidential.

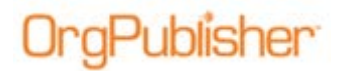

7. Click Publish in the toolbar.

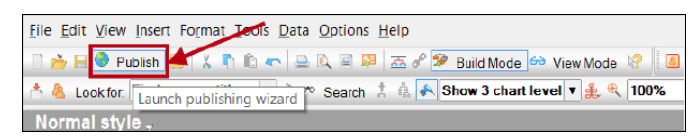

Figure 75.

The Publishing Wizard opens. Click Next.

8. Select Advanced Mode.

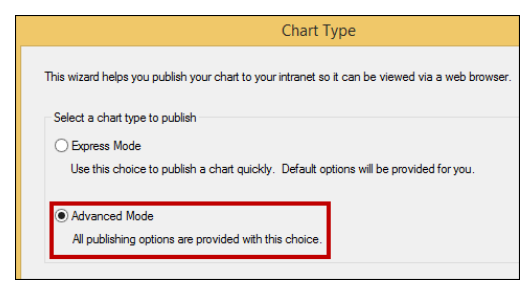

Figure 76.

Click Next and then click Next again.

9. Type the Name of the test chart.

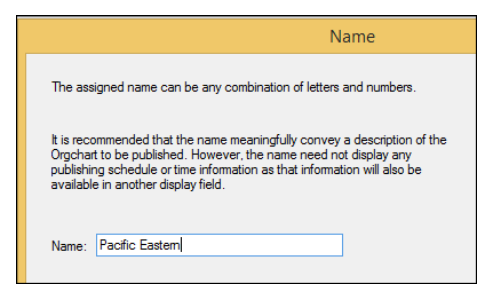

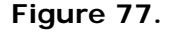

Click Next.

10. Select Interactive Org Chart.

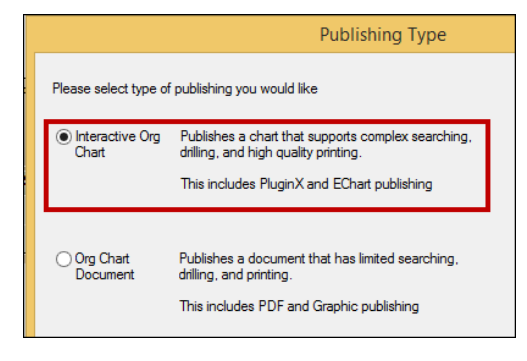

#### Figure 78.

Copyright 2015, PeopleFluent. All rights reserved. Proprietary and confidential.

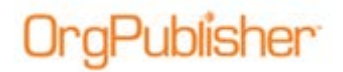

Click Next.

11. Select EChart.

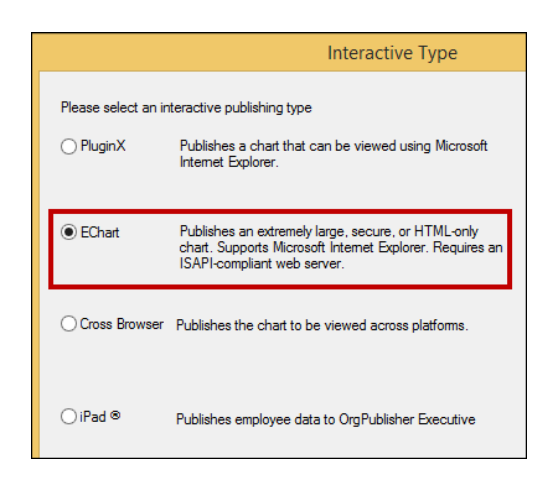

Figure 79.

Click Next.

12. Type the physical path to the ECharts folder on your server.

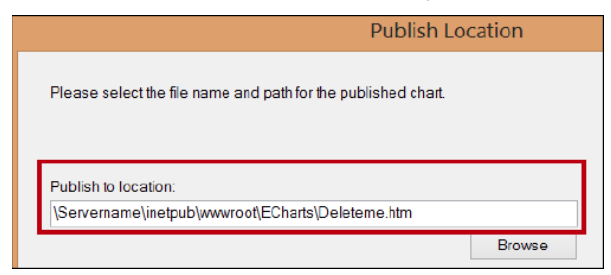

Figure 80.

Click Next.

13. Select Rich client using PluginX.

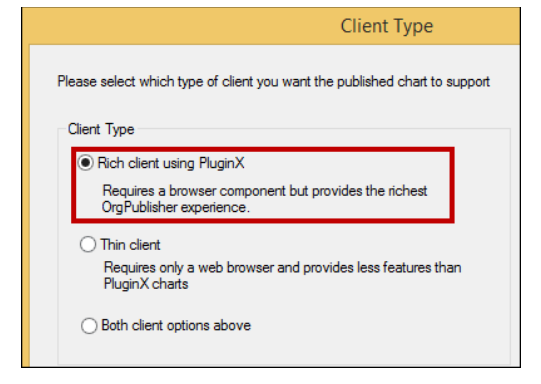

#### Figure 81.

#### Click Next.

Copyright 2015, PeopleFluent. All rights reserved. Proprietary and confidential.

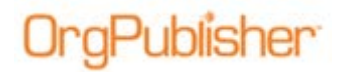

14. Type the URL to the virtual path of the ECharts folder.

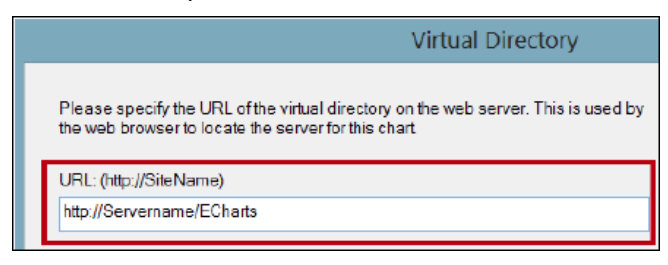

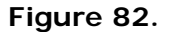

- 15. Click Next through the rest of the wizard dialogs until you reach the Finish dialog.
- 16. Select Publish Now.

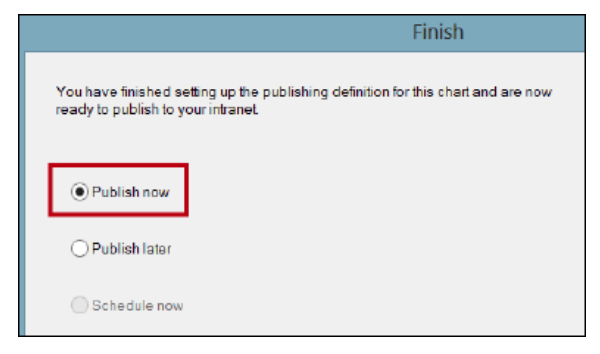

Figure 83.

#### Click Finish.

17. Type a chart name when prompted.

| incer oremore ridinic  |            |
|------------------------|------------|
| lease enter a name for | this chart |
| Deleteme               |            |
| ·                      |            |
| Ok                     | Cancel     |

Figure 84.

Click OK.

18. Click the URL in the EChart Link Summary dialog.

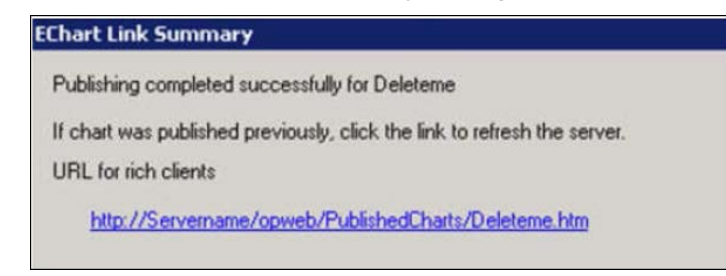

#### Figure 85.

Copyright 2015, PeopleFluent. All rights reserved. Proprietary and confidential.

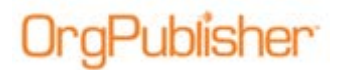

**Note:** If you did not <u>enable all unknown ISAPI extensions</u> in the server setup, you must configure the chart.DLL before you can view the published chart.

2003 servers: When Allow ISAPI Extensions is Restricted

2008 and 2008R2 servers: Configuring Each Chart.dll

19. Install the PluginX viewer from the Web site, if prompted. The chart opens in the browser.

#### Additional EChart Setup Steps

Review the following list of items in order to provide your chart administrators what they need to begin publishing ECharts.

- Provide these links and rights to the chart administrators:
  - The server UNC path entered "publish to location" in the Publishing Wizard

| Publish Lo                                                    | ocation |
|---------------------------------------------------------------|---------|
| Please select the file name and path for the published chart. |         |
| Publish to location:                                          |         |
|                                                               | Browse  |

#### Figure 86.

The ECharts virtual path for publishing

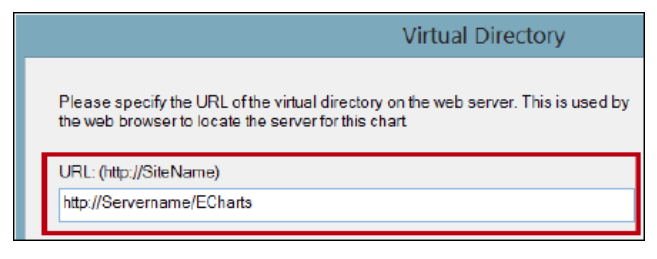

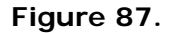

• Chart administrators must be administrators on their own machines or they will need assistance downloading the PluginX component.

Copyright 2015, PeopleFluent. All rights reserved. Proprietary and confidential.

# **Troubleshooting Tips**

Publisher

- If you see an Internet Explorer window with a gray bar at the top but no chart, set a <u>MIME type</u> of .OCP on the ECharts folder.
- If an Internet Explorer window displays a red X in the upper-left corner to both administrators and end users, a problem occurred during installing and registering the Active X control.

Installing Active X controls requires administrative rights to the OC. Your IT group can request MSI scripts to assist in pushing out the plugins. Contact the <u>Product Support</u> team if you require a script.

• Understanding HTTP error messages and their associated status codes is important when you troubleshoot IIS. A few common errors on the client-side (4xx error) and Server-side (5xx error) are listed below.

| Error Code | Definition                                                                                                    |
|------------|----------------------------------------------------------------------------------------------------|
| 400        | <b>Bad Request:</b> The server cannot service the request, usually because of an incorrect URL.                                 |
| 401        | <b>Unauthorized:</b> The user's credentials were not accepted by the authorization process.                                     |
| M403       | <b>Forbidden:</b> The request could not be serviced for a number of reasons, even though the user was authenticated.            |
| 404        | Not Found: The server cannot locate the requested file.                                                                         |
| 405        | <b>Method Not Allowed:</b> The client incorrectly issued an HTTP GET request when an HTTP POST request should have been issued. |
| 406        | Not Acceptable: The requested file is not supported by the client.                                                              |
| 407        | <b>Proxy Authentication Required:</b> The client has to authenticate with the proxy server before its request can be serviced.  |
| 410        | Gone: The server no longer has the requested file.                                                                              |
| 500        | Internal Server Error: Indicates a typical server side error.                                                                   |
| 501        | <b>502 Not Implemented:</b> The server does not support the HTTP method requested by the client.                                |
| 502        | <b>Bad Gateway:</b> An invalid response was received by the upstream server for which this server is a gateway.                 |
| 503        | Service Unavailable: The server does not support the service requested by the client.                                           |

Copyright 2015, PeopleFluent. All rights reserved. Proprietary and confidential.